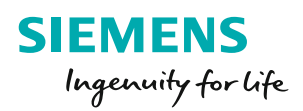

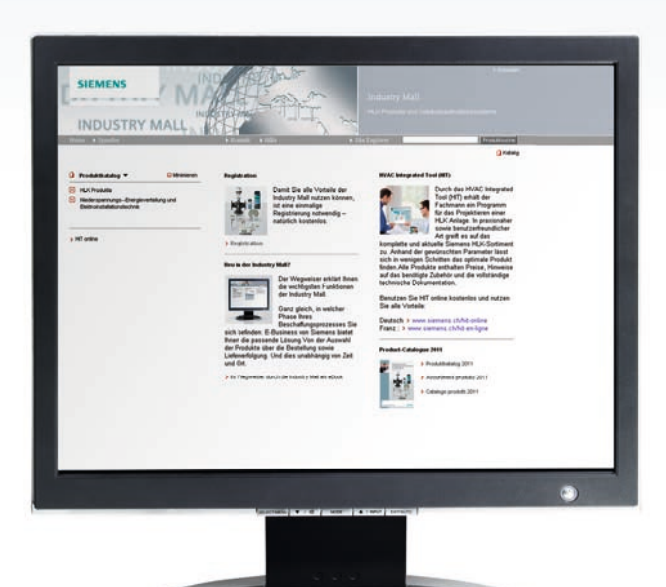

# Webshop «SI-Mall» pour CVCE

siemens.ch/cvce-shop

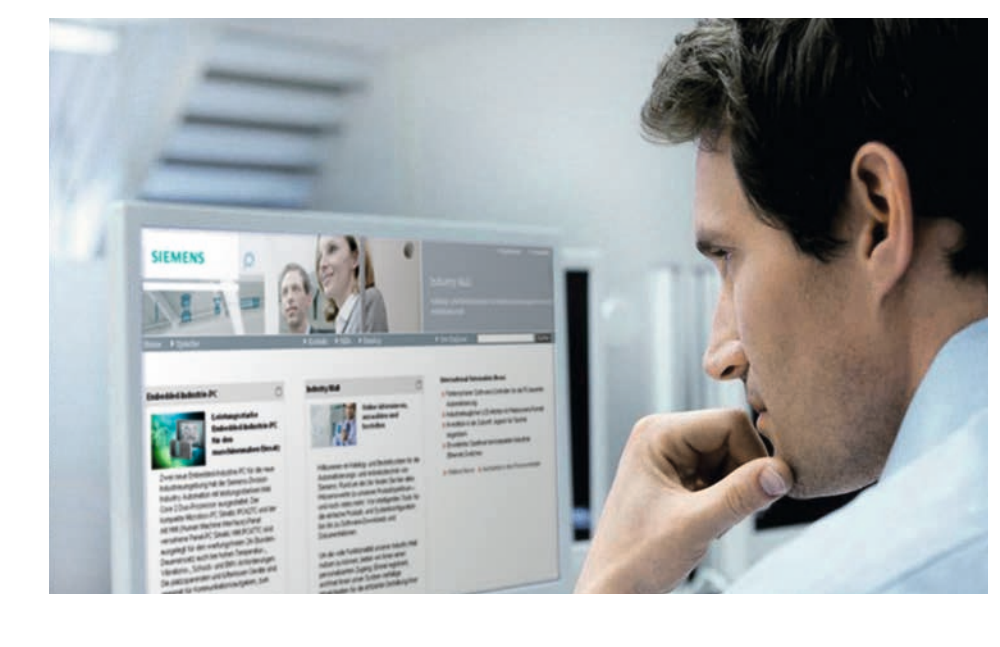

Quelle que soit la phase du processus d'achat dans laquelle vous vous trouvez, l'e-business de Siemens vous offre toujours une solution adaptée. De la sélection des produits à la livraison, en passant par la commande, le SI-Mall facilite le traitement complet de votre achat. De façon directe, à tout moment et depuis n'importe quel endroit.

Qu'il s'agisse de régulateurs, de sondes, de vannes ou de servomoteurs, l'interface utilisateur innovante vous permet, en quelques clics, d'accéder facilement aux options suivantes:

- Informations détaillées (données relatives aux produits)
- Consultation de vos prix client
- Vérification de la disponibilité
- Possibilité de commande en ligne
- Suivi/aperçu de la commande

Le SI-Mall de Siemens vous permet de structurer vos processus individuels de façon transparente, efficace et globale. Jamais l'e-business n'a été aussi simple!

Jugez-en par vous-même! Les pages suivantes de ce guide pratique vous expliquent les principales fonctions.

## siemens.ch/cvce-shop

## Bienvenue dans le SI-Mall

siemens.ch/cvce-shop

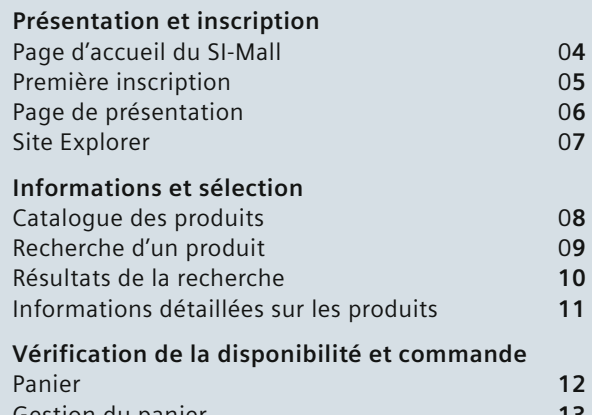

| Panier                                   | 12 |
|------------------------------------------|----|
| Gestion du panier                        | 13 |
| Configuration du panier                  | 14 |
| Saisie rapide d'article                  | 15 |
| Vérification de la disponibilité         | 16 |
| Informations sur la livraison            | 17 |
| Vérification des informations            |    |
| de la commande et confirmation           | 18 |
| Aperçu de la commande                    | 19 |
| Suivi de la commande et de la livraison  | 20 |
| Administration                           |    |
| Administration des utilisateurs          | 21 |
| Droits d'accès des utilisateurs          | 22 |
| Enregistrement des adresses de livraison | 23 |
|                                          |    |

#### Présentation et inscription

#### Page d'accueil du SI-Mall

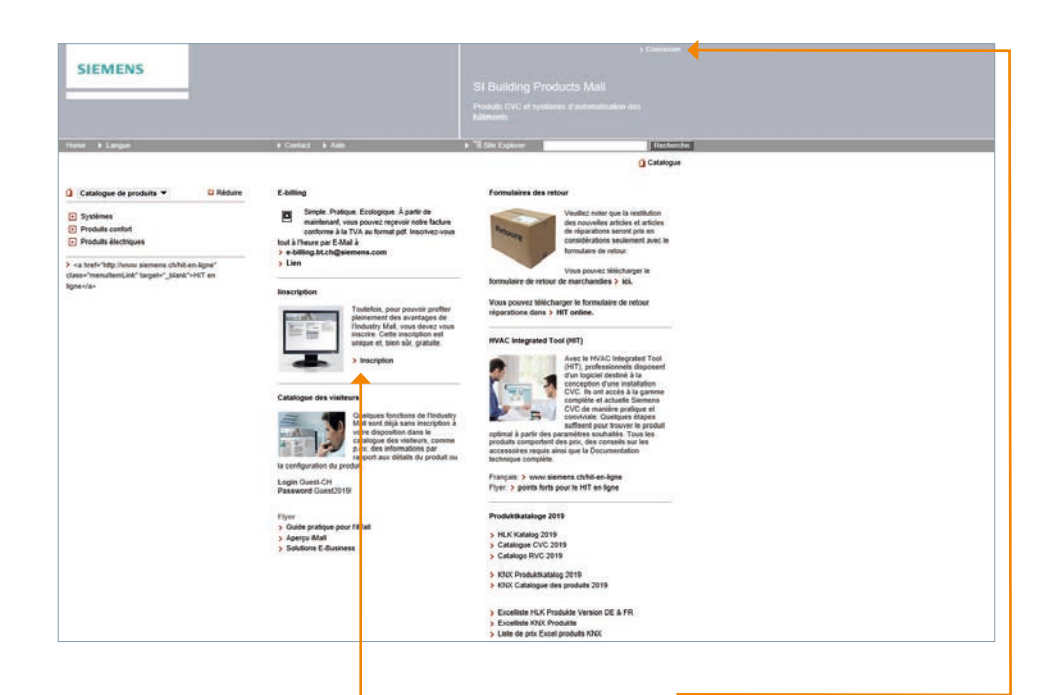

Le catalogue des invités met à 🤞 votre disposition certaines fonctions du SI-Mall même si vous n'êtes pas connecté, par ex. des informations détaillées sur les produits. Toutefois, pour pouvoir profiter pleinement des avantages du SI-Mall, vous devez vous inscrire. Cette inscription est unique et, bien sûr, gratuite.

Après avoir cliqué sur «Inscription», quelques étapes suffisent pour effectuer le processus d'inscription.

Une fois que vous avez reçu votre confirmation par e-mail, vous pouvez vous connecter au SI-Mall en cliquant sur «Connexion» et en entrant les données utilisateur qui vous ont été communiquées lors de votre inscription (login et mot de passe).

#### Première connexion

| Enriginizer constitue Industry Mall                                                                                                    | mandamant                                                           |                               |  |  |
|----------------------------------------------------------------------------------------------------|---------------------------------------------------------------------|-------------------------------|--|--|
| Etza-vous déjà suregratré?                                                                                                    |                                                                     |                               |  |  |
| Identifiant                                                                                                    |                                                                     |                               |  |  |
| Met de passe                                                                                                    |                                                                     |                               |  |  |
| > Mot de paisse ( login oubl                                                                                                    | H7                                                                  |                               |  |  |
|                                                                                                    | Connexan                                                            |                               |  |  |
| Consession par authentification Windo                                                                                                    | w1                                                                  |                               |  |  |
| Utilisez volte session Window<br>connection. Dans le cas des co-<br>minau de sécurité. 8 pesti 1/ km<br>de se connecter par la suite à l<br>contexion Smart Card IPO. | a active poor la<br>obevar à haaf<br>éner récessaire<br>faide de la |                               |  |  |
|                                                                                                    | Committee                                                           |                               |  |  |
| Connexion par PHJ                                                                                                    |                                                                     |                               |  |  |
| Utilises is conversion Smart Ca<br>accès investidad à tous les con                                                                                                    | and PHQ popul san<br>denses                                         |                               |  |  |
|                                                                                                    | Comesson                                                            |                               |  |  |
| Elemanque : shanged vos mols de passe                                                                                                    | à intervalles réguliers, alle d'accoribre la protecto               | on contra la voi ria donnéan. |  |  |
|                                                                                                    |                                                                     |                               |  |  |
|                                                                                                    |                                                                     |                               |  |  |
|                                                                                                    |                                                                     |                               |  |  |
|                                                                                                    |                                                                     |                               |  |  |
|                                                                                                    |                                                                     |                               |  |  |
|                                                                                                    |                                                                     |                               |  |  |
|                                                                                                    |                                                                     |                               |  |  |
|                                                                                                    |                                                                     |                               |  |  |
|                                                                                                    |                                                                     |                               |  |  |
|                                                                                                    |                                                                     |                               |  |  |

L'inscription au SI-Mall s'effectue Une fois que vous avez saisi en quatre étapes. Tout d'abord, vous recevez les consignes d'enregistrement dans la fenêtre les conditions d'utilisation «Bienvenue». Ensuite, vous pouvez sélectionner un nom d'utilisateur ainsi qu'un mot de passe. Veillez à respecter les critères affichés concernant le mot de passe.

toutes les données requises, il ne vous reste plus qu'à accepter générales, puis à envoyer votre demande d'inscription en cliquant sur «Terminer».

#### Remarque:

Veillez à garder vos données d'accès strictement confidentielles. Toute personne ayant accès à vos données d'accès peut se connecter au SI-Mall et, par exemple, consulter vos conditions ou passer une commande en votre nom!

Présentation et inscription

#### Page de présentation

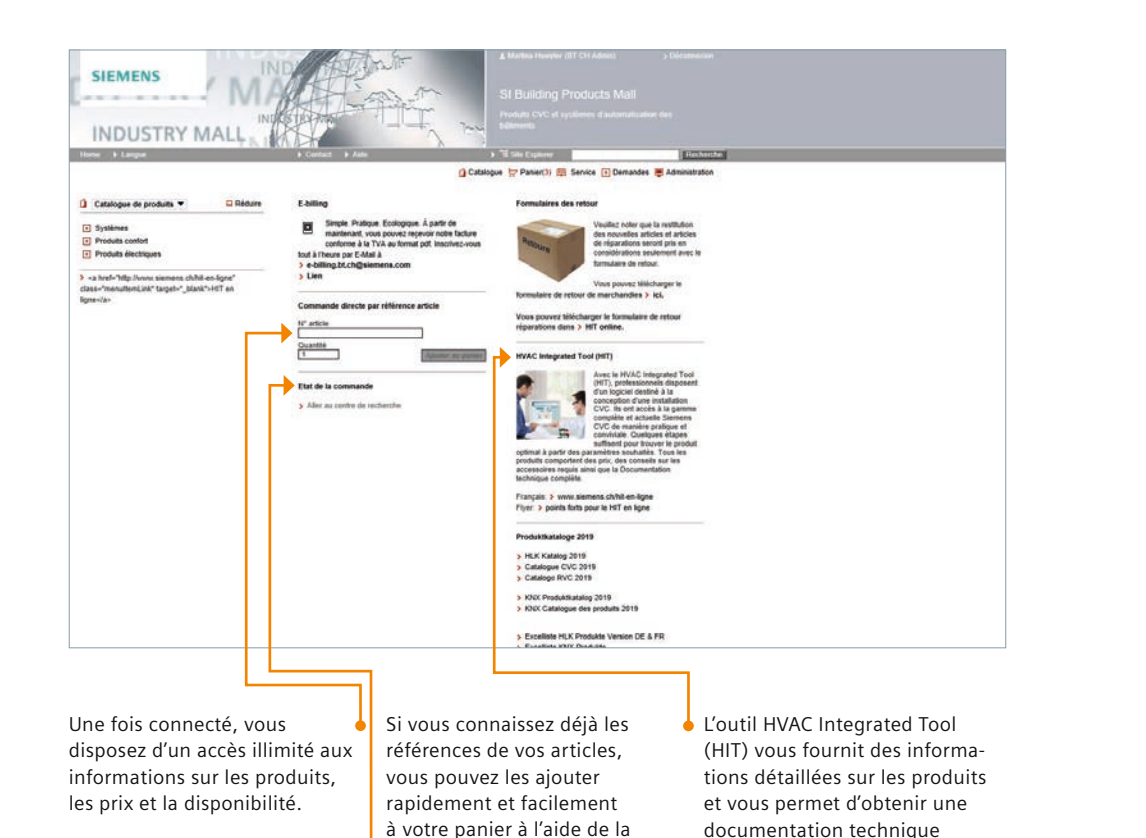

complète sur chaque produit.

commande directe.

La fenêtre d'information

«Etat de la commande»

vous renseigne sur l'état

de vos commandes récentes.

#### **Site Explorer**

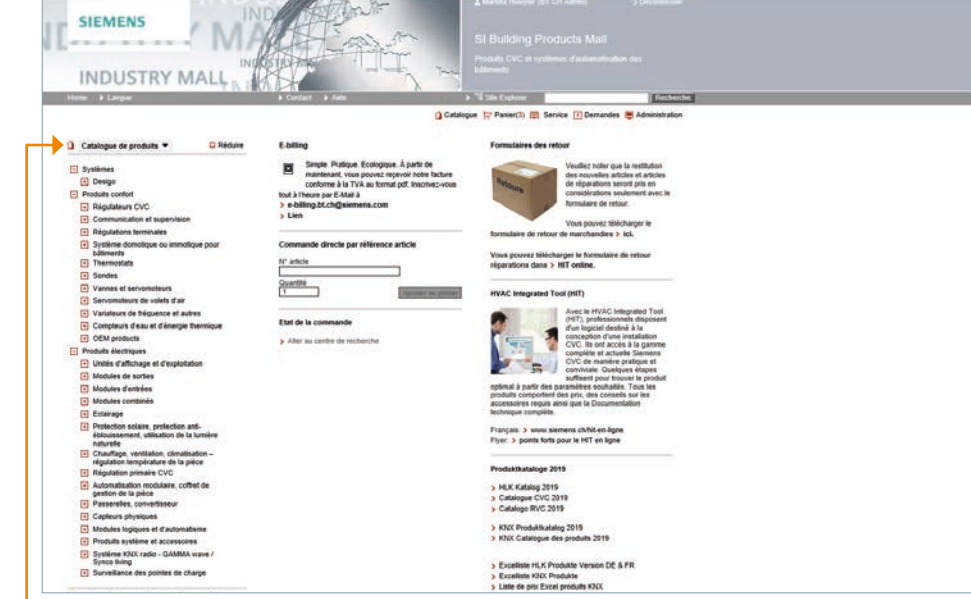

Le Catalogue de produits vous permet d'accéder rapidement au catalogue. Vous le trouverez sur toutes les pages du SI-Mall, toujours au même endroit.

- Catalogue de produits 
   Réduire
   Produits CVC
   Régulateurs pour installations de chaurtfages
- Régulateurs pour installations de chauffages urbain
- Régulateurs pour installations de
- chauffage, de ventilation et de climat
   Régulateurs pour l'automation
- d'ambiance
- + Appareils pour la domotique
- Thermostats d'ambiance
- Logiciel et centrales de communication ACS
- Thermostats et détecteurs commutauts

Informations et sélétion

#### **Catalogue des produits**

| Home > Catalogue > > Sondes d'a                                                                                                    | Contact.      Aide                                                        |                                                                                                    |                          |                    |                                                        |                |  |  |
|----------------------------------------------------------------------------------------------------|---------------------------------------------------------------------------|----------------------------------------------------------------------------------------------------|--------------------------|--------------------|--------------------------------------------------------|----------------|--|--|
| Home      Catalogue      Discrete Annual      Catalogue      Sondes de température ambiante par                                                                       |                                                                           | 1 - 2 - 54 - 154                                                                                               | derer .                  | 102                | disputer 1                                             |                |  |  |
| Catalogue de produits V B Réduire                                                                                                    | mbiance (en applepe)<br>solves<br>QAA2 Sondes de tempér                   | û Catalogue ≌Pa<br>ature ambiante passives                                                                     | wet (3) 🕮 Service [      | Demandes 👼 Adn     | wistration                                             |                |  |  |
| 🔁 Systèmes                                                                                                    | Données de commande Information                                           | s produit                                                                                                    |                          |                    | La liste de gauche n'affiche que<br>correspondants au: | r les articles |  |  |
| Produits confort     Directations CVC                                                                                                    | Vérification de la disponibilité                                          | out and a second second second second second second second second second second second second second second se |                          |                    | Plage de mesure température                            |                |  |  |
| Communication et supervision     Réculations terminates                                                                                                    | Produit No. / Description d'article                                       |                                                                                                    | Veulinz chorar           | Damous at Stress   |                                                        |                |  |  |
| Systeme domotique ou immotique<br>pour bâtiments     Thermostats     Sondes                                                                                           | GAA2010   BP2-<br>GAA2019 - Sonde d                                       | 2AA2010<br>e température ambiante P1100                                                                        | 39.10 CHF<br>39.10 CHF   | 1 Pc               |                                                        |                |  |  |
| <ul> <li>Température</li> <li>Sondes d'ambiance (en applique)</li> </ul>                                                                                              |                                                                           | Debug information     détail :                                                                                 | sur les prix 🕨 Détail su | r la disponibilità |                                                        |                |  |  |
| <ul> <li>3 QAA2 Sondes de<br/>température ambiante<br/>pessives</li> <li>&gt; QAA4Sonde de<br/>température ambiante (G-<br/>Ne1900 pour montage<br/>avanté</li> </ul> | SAA2012 - Sorde 1                                                         | 3AA2012<br>Impérature ambiante P11000                                                                          | 34.96 CHF<br>34.90 CHF   | 1 🔛<br>1 Pc        |                                                        |                |  |  |
| > QAA20.1 - Sondes actives                                                                                                    | Debug Information     détail sur les prix     Détail sur la disponibilité |                                                                                                    |                          |                    |                                                        |                |  |  |
| <ul> <li>CAA25 - Apparell         d'ambiance avec sonde de<br/>température ambiante et<br/>potentionière de consigne<br/>5, 35 °C</li> <li>QAA27 - Apparel</li> </ul> | > GAA2010   BPZ+<br>GAA2030 - Sonde N                                     | 3AA2030<br>empérature ambiante CTN10000                                                                        | 34.00 CHF<br>34.00 CHF   | 1 Pc               |                                                        |                |  |  |
| d'ambiance avec sonde de<br>température ambiante et<br>potentiomètre de consigne<br>+33 K                                                                             |                                                                           | Debug Information                                                                                              | sur les prix 🕨 Détail su | r la disponibilità |                                                        |                |  |  |
| > QAA26 - Appareil<br>d'ambiance avec sonde de<br>température ambiante et<br>potentiomêtre de consigne<br>530 °C                                                      | S GAADA   BPZ:GA<br>GAADA - Sonde de l                                    | A24<br>empirature ambiante LG-Ni1000                                                                           | 53.80 CHP<br>53.89 CHP   | 1 Ps               |                                                        |                |  |  |
| <ul> <li>QAA32 - Sonde de<br/>température ambiante,<br/>NTC 3 kOlvm</li> </ul>                                                                                        |                                                                           | Debug Information     détail :                                                                                 | sur les prix 🕨 Détail su | r la disponibilité |                                                        |                |  |  |
| <ul> <li>Sondes d'ambiance<br/>(encastrées)</li> <li>Sondes de gaine</li> </ul>                                                                                       | Page 1 de 1                                                               | R1411111                                                                                                    |                          |                    |                                                        |                |  |  |

Les niveaux inférieurs de l'arborescence de produits sont classique.

qu'un autre niveau est accessible; les triangles vides 5 indiquent que le niveau le plus bas vous avez accédé aux informaest atteint.

Pour vous permettre de vous repérer plus facilement dans le affichés selon une arborescence catalogue, les dernières pages consultées sont affichées successivement dans le chemin de Les triangles pleins 된 indiquent navigation (juste en dessous de la barre de navigation principale). Vous savez ainsi par quel chemin tions actuelles et vous pouvez, si vous le souhaitez, revenir en arrière.

#### **Recherche d'un produit**

| Huma B Langue                                                                                                    | Contact      Aids                      |                  | ► 11 Sile Eigkover                                                                                                    |  |
|----------------------------------------------------------------------------------------------------|----------------------------------------|------------------|----------------------------------------------------------------------------------------------------|--|
| > Home > Search for sea31                                                                                                    |                                        | Catalogue        | Panier (3) EService II Demandes Administration                                                                                   |  |
| 88821                                                                                                    | Seatth                                 | TT Aide          |                                                                                                    |  |
| N° d'article (0)   Product Categories (0)   Documenta (160)                                                                                                    |                                        |                  |                                                                                                    |  |
| Vintication on to dependential proce-                                                                                                    |                                        |                  |                                                                                                    |  |
| Produit No. / Description d'article                                                                                                    | inte de prix / votre prix              |                  |                                                                                                    |  |
| <ul> <li>Scholl (BP2:S64):</li> <li>SS401: Sorveiter illicitomicanique, 100 Nr. 2.55</li> <li>SS401: Sorveiter illicitomicanique, 100 Nr. 2.55</li> <li>Debug Information</li> <li>dei</li> </ul> | 106.00 CHP<br>106.00 CHP<br>106.00 CHP | 1 Pc             | Pitter van skrattets de rechercher par tamilie de produkt Vor 20. Alles contes Vor 21 Vienes & krote 2 v. St Sciencentout Reden. |  |
| VDN120 - Vanne à passage direct pour radultisurs, DF<br>VDN120 - Vanne à passage direct pour radultisurs, DF<br>système à 2 Judes, IVVIG, IVV.0, 34 - 1,41                                        | 22.20 CHF<br>4, 22.20 CHF              | 1 1 Pc           | (1)<br>VDH1 Vannes druies et v<br>(1)<br>- VVPS1 Vannes 2 vales à lb<br>(1)                                                      |  |
| Debug Information     H d                                                                                                    | tall sur les prix 🕨 Détail sur         | Ta disponibilité | Indiquez: 6   toole   Supplimer in filter   Littlescr in filter                                                                  |  |
| YPOTISAL 165 [ BP2:VPD1SAL 145     VPD1SAL 145. Vanne à passage direct pour radiates DNA à pressage direct pour radiates DNA à pression compensed, gips 5 \$Pa, Print, Chirl, 88. 318 lh          | 89.30 CHF<br>89.30 CHF                 | 1 Pc             |                                                                                                    |  |
| Debug Information     htm                                                                                                    | tail sur les prix 🕨 Détail sur         | la disponibilité |                                                                                                    |  |
| YPOTISA 158   BPZ/VPOTISA 145     VPDTISA 155   BPZ/VPOTISA 145     VPDTISA 155 - Vanne à passage desci pour satutes DRI à persenin compense, dyn 5 3PA, PHTP, DNTS, 88, 318 lh                   | 97.60 CHF<br>97.60 CHF<br>97.60 CHF    | 1 Pc             |                                                                                                    |  |
| Debug information     H d                                                                                                    | tall sur les prix 🕨 Détail sur         | la disponibilité |                                                                                                    |  |

Cette section vous offre un aperçu des produits trouvés, avec leur référence, une brève description et leur prix. Pour obtenir des informations détaillées sur un produit, il vous suffit de cliquer sur le numéro d'article.

Si les résultats de votre recherche sont trop nombreux, vous pouvez filtrer les produits affichés à l'aide de critères supplémentaires.

#### Astuce:

Pour sélectionner des produits, vous pouvez également utiliser le champ de recherche dans la barre de navigation principale. Il vous suffit d'y saisir le numéro d'article de Siemens et vous obtiendrez le résultat de votre recherche après quelques secondes.

#### Informations et sélétion

#### Résultats de la recherche

| ne + Langar                                                                                                    | # Gonlact # Aahr                      |                                                                                                    | ▶ 11g Sile: Explorer  |
|----------------------------------------------------------------------------------------------------|---------------------------------------|----------------------------------------------------------------------------------------------------|-----------------------|
| Hume Search for gad                                                                                                    |                                       | Catalogue 📅 Panier (3) 🐻 Service 🕕 Deman                                                                                                    | ndes 👼 Administration |
| [gM]                                                                                                    | Sents                                 | [?] Aide                                                                                                    |                       |
| Test Test Test gad<br>N° d'article (7)   Product Categories (17)   Documents (186)                                         |                                       |                                                                                                    |                       |
| Work-aton de la mapositité                                                                                                 |                                       |                                                                                                    |                       |
| Produit No. / Description d'article                                                                                        | Balle de pro/ votre prix              | 1 110 Fitter was résultats de recherche                                                                                                    | r par familie de      |
| QAD2010 - Sonde d'applique P1100                                                                                           | 34.90 CHF                             | 1 Ps QAD2 Sendes de                                                                                                    |                       |
| Debug Information     Scholarity I BE2:GADDR12     GADDR12: Scholar Ingelinker Applique P1000                              | détail sur les prix                   | Isponibilité<br>Isponibilité<br>Isponibilité<br>I DACD1013 - Sonde<br>Ismpletature(1)<br>I DE<br>I Pe<br>I Pe<br>I Pe<br>I Supported - Stap-on<br>Ismpleta(1)<br>I DE<br>I DACD1025 - Stap-on<br>Ismpleta(1)<br>I DE<br>I DACD1025 - Stap-on<br>Ismpleta(1)<br>I DE<br>I DE | NY (DIGHT N MY)       |
| Debug Information                                                                                                    | détail sur les prix 🕨 Détail sur la d | ing propose                                                                                                    |                       |
| GAD3030 1 BP2/GAD3030<br>GAD3030 - Sonde température appleue C11v1000                                                      | 0 33.30 CHP<br>33.30 CHP              | 1<br>IPc                                                                                                    |                       |
| Debug Information                                                                                                    | détail sur les prix 🕒 Détail sur la d | Inponibilité                                                                                                    |                       |
|                                                                                                    |                                       | - 53                                                                                                    |                       |
| S GACETOPE ( BP2:GAD24201<br>GAD21201 - Stap-on temperature sense, LG-R0<br>-3030 *C, single pack                          | 41.60 CHF                             | 1 Pc                                                                                                    |                       |
| ADD31091 (192204021091<br>GAD31091 - Stage on imperative sense; (.0-46<br>-36 - 139 °C, single park     Policy Information | detail sur les jos → Détail sur la d  | 1 Pc                                                                                                    |                       |

Dans la page des résultats de la recherche, vous pouvez sélectionner des articles individuels et interroger le prix et la disponibilité de votre client via «Détail sur les prix» et «Détail sur la disponibilité».

Cliquez sur le numéro d'article pour obtenir des informations détaillées sur les produits et accéder aux fiches de données.

 Si vous souhaitez ajouter un article à votre panier, entrez simplement la quantité désirée et cliquez sur le panier.
 Si vous souhaitez voir les détails du produit, cliquez sur l'image ou le numéro d'article du produit.

#### Informations détaillées sur les produits

| SIEMENS                                                                                                    |                                                                                                    |                                                                                                    |                                                                                                    |                                   |  |
|----------------------------------------------------------------------------------------------------|----------------------------------------------------------------------------------------------------|----------------------------------------------------------------------------------------------------|----------------------------------------------------------------------------------------------------|-----------------------------------|--|
|                                                                                                    | A Control & Mile                                                                                                    |                                                                                                    | The Diversion of                                                                                                    | [ December ]                      |  |
|                                                                                                    |                                                                                                    |                                                                                                    |                                                                                                    |                                   |  |
| > Home > Catalogue                                                                                                    | GAD2 Sondes de température d'applique                                                                                                    | Catalogue                                                                                                    | Panier (1) Penier Demand                                                                                                    | ies 🐺 Administration              |  |
| > BP2.QAD2010                                                                                                    |                                                                                                    |                                                                                                    |                                                                                                    | <b>•</b>                          |  |
| AD2010   BPZ:QA                                                                                                    | AD2010                                                                                                    |                                                                                                    |                                                                                                    | ED#   🗮                           |  |
|                                                                                                    |                                                                                                    |                                                                                                    |                                                                                                    |                                   |  |
|                                                                                                    | GAD2018 - Sonde d'applique Pt100                                                                                                    |                                                                                                    | Bay product                                                                                                    |                                   |  |
| State State of State                                                                                                    | Pris-tarif 34.00 Curr                                                                                                    |                                                                                                    | Quardes 1 1Ps                                                                                                    |                                   |  |
| In the second second                                                                                                    | clent 34 99 CHP                                                                                                    |                                                                                                    | 12" Ajouter au parier                                                                                                    |                                   |  |
| and the second second se | Votre prix 34,90 CHF                                                                                                    | éétait sur les prix.                                                                                                    |                                                                                                    |                                   |  |
|                                                                                                    | Disponible ? Actuelement, le produit est disponit<br>ces refriet facturité disponiblé. Le<br>oblanger en tout temps en fonction o<br>cette ranson les disponiblétés ne pes | e à la date de livraison désirée.<br>disponibilité peut par contre<br>nouvelles commandes. Pour<br>ent être garanties.                                                                                                    | Frequently bought together:                                                                                                    |                                   |  |
| roduit                                                                                                    |                                                                                                    |                                                                                                    | 000                                                                                                    |                                   |  |
|                                                                                                    | CALCOLD   BP2 GAD201                                                                                                    | August and the                                                                                                    |                                                                                                    |                                   |  |
| escription d'article                                                                                                    | Calculus - Sonde e appe                                                                                                    | PE P1100                                                                                                    | > ALGHERE                                                                                                    | EPZ ALG402                        |  |
| roduct tamey                                                                                                    | > GAD2 Sondes de les                                                                                                    | perature d'applique                                                                                                    | ALG402 - Raccord en fonte malé                                                                                                    | able G 214" / Rpt                 |  |
| roduct Lifecycle (PLM)                                                                                                    | PM300 Active Product                                                                                                    |                                                                                                    | 116", kot de 2                                                                                                    |                                   |  |
| nce data                                                                                                    | 12.00                                                                                                    |                                                                                                    | Votre pris                                                                                                    | 22.10 CHF                         |  |
| 0                                                                                                    | 001                                                                                                    |                                                                                                    | -                                                                                                    |                                   |  |
| the set                                                                                                    | N IN COT                                                                                                    |                                                                                                    |                                                                                                    |                                   |  |
| carding where to                                                                                                    | It formed                                                                                                    |                                                                                                    |                                                                                                    |                                   |  |
| Accessions Livraiana                                                                                                    | TRATECIDAL                                                                                                    | and the second second se |                                                                                                    |                                   |  |
| arachinistiques d'exportation                                                                                                    | AL: N/ECCN EARSS                                                                                                    |                                                                                                    |                                                                                                    |                                   |  |
| ital de livraison standard                                                                                                    | 1 JouriJeurs                                                                                                    |                                                                                                    | > GAC3910                                                                                                    | (6P2 Q4C2010                      |  |
| olds Net par quantité                                                                                                    | 0.079 kg                                                                                                    |                                                                                                    | QAC2010 - Sonde extérieure P110                                                                                                    | 10                                |  |
| roduct Dimensions (W x L X I                                                                                                    | t) Indisposible                                                                                                    |                                                                                                    | Votre prix                                                                                                    | 29.70 CHF                         |  |
| ackaging Dimension                                                                                                    | 6.20 × 7.20 × 4.60                                                                                                    |                                                                                                    | 27.122                                                                                                    |                                   |  |
| ackage size unit of measure                                                                                                    | CMT                                                                                                    |                                                                                                    | /                                                                                                    |                                   |  |
| uanthé                                                                                                    | 1 Ps                                                                                                    |                                                                                                    | And the second second s |                                   |  |
| uandhé par emballage                                                                                                    | 1                                                                                                    |                                                                                                    |                                                                                                    |                                   |  |
| dditional Product Informatio                                                                                                    | in .                                                                                                    |                                                                                                    |                                                                                                    |                                   |  |
| AN                                                                                                    | 7612954048677                                                                                                    |                                                                                                    | GAE2128                                                                                                    | 0151                              |  |
| PC                                                                                                    | Indisponible                                                                                                    |                                                                                                    | BP2 GAE2120 015                                                                                                    |                                   |  |
| " #Export                                                                                                    | 9025192000                                                                                                    |                                                                                                    | 150 mm, LG-Ni1000, avec game of                                                                                                    | acure a prongeur<br>le protection |  |
| ste de caratères (LHZ)                                                                                                    | BT_Catalog                                                                                                    |                                                                                                    | Votre pris                                                                                                    | 105.00 CHP                        |  |
| inoupe de produit                                                                                                    | QBE1                                                                                                    |                                                                                                    |                                                                                                    |                                   |  |

Le symbole de l'imprimante

vous permet d'imprimer les

au produit.

informations détaillées relatives

- ▲ La page des informations détaillées vous fournit également d'autres indications utiles sur l'article sélectionné, par ex.:
- Description de l'article
- Numéro statistique de la marchandise
- Détails du rabais
- Indications relatives au poids
- Pays d'origine de l'article
- Informations sur la livraison

#### Panier

| SIEMENS                                                              | Panier Industry Mall               | Martine Henryler (ET OH Juliess)                     | ) Décembra des     |              |    |                |                                                                                                    |                  |                                             |
|----------------------------------------------------------------------|------------------------------------|------------------------------------------------------|--------------------|--------------|----|----------------|----------------------------------------------------------------------------------------------------|------------------|---------------------------------------------|
| Time A Larget                                                        | 4 Cardini: 4 1995                  | a 70 bin Lynner                                      | and stated as      |              | -  |                |                                                                                                    |                  |                                             |
|                                                                      |                                    | @Cetalogue 1/ Parintil) III Santas (Coman            | an 🕷 Adversatution |              |    |                |                                                                                                    |                  |                                             |
| aner, (my)<br>Come and articles [7] Commission de Scenars [7] Colora | a a comercia (4) Auto continuation | _                                                    |                    |              |    |                |                                                                                                    |                  |                                             |
|                                                                      | Field opportunity shares           | (                                                    |                    |              |    |                |                                                                                                    |                  | Alexander Articula                          |
| Post - M'attack                                                      | Sec. 1                             | Description of adults                                | Concession 1       | Prin semanal | -  | Grange in pro- | and the second second sec | Prin prosilizati | Control Color Annas Alderhauser in Bolton   |
| · satures                                                            |                                    | CACULTI - South Caspity of PTTH                      |                    | HHOF         | 1. |                |                                                                                                    | 34.80 (347       | COMPANY COMPANY COMPANY                     |
| 3 800                                                                | - P                                | SEAST - Derivative Machinestramon, 150 K. 2.54 mm, 1 | Ín.                | HANDY        | Υ. | 101            |                                                                                                    | 100.04 CHF       | C pressed (Second                           |
| ar a section                                                         |                                    | HITCH P                                              |                    |              |    |                |                                                                                                    |                  | AT COLORS                                   |
|                                                                      |                                    |                                                      |                    |              |    |                |                                                                                                    |                  | 4212 Shermanet                              |
|                                                                      |                                    |                                                      |                    |              |    |                |                                                                                                    |                  | Tom in Acases 127 11 2010                   |
|                                                                      |                                    |                                                      |                    |              |    |                |                                                                                                    |                  | Appe de Parlament Liberation Express        |
|                                                                      |                                    |                                                      |                    |              |    |                |                                                                                                    |                  | 1000 C                                      |
|                                                                      |                                    |                                                      |                    |              |    |                |                                                                                                    |                  | Pris parquet SHLIPC C                       |
|                                                                      |                                    |                                                      |                    |              |    |                |                                                                                                    |                  | Anticia Anticia Antica Antica anti Inst. 12 |
|                                                                      |                                    |                                                      |                    |              |    |                |                                                                                                    |                  | - Her al house mus concerned hour           |
|                                                                      |                                    |                                                      |                    |              |    |                |                                                                                                    |                  | 12                                          |
|                                                                      |                                    |                                                      |                    |              |    |                |                                                                                                    |                  |                                             |
|                                                                      |                                    |                                                      |                    |              |    |                |                                                                                                    |                  |                                             |
|                                                                      |                                    |                                                      |                    |              |    |                |                                                                                                    |                  |                                             |
|                                                                      |                                    |                                                      |                    |              |    |                |                                                                                                    |                  |                                             |
|                                                                      |                                    |                                                      |                    |              |    |                |                                                                                                    |                  |                                             |
|                                                                      |                                    |                                                      |                    |              |    |                |                                                                                                    |                  |                                             |
|                                                                      |                                    |                                                      |                    |              |    |                |                                                                                                    |                  |                                             |
|                                                                      |                                    |                                                      |                    |              |    |                |                                                                                                    |                  |                                             |
|                                                                      |                                    |                                                      |                    |              |    |                |                                                                                                    |                  |                                             |
|                                                                      |                                    |                                                      |                    |              |    |                |                                                                                                    |                  |                                             |
|                                                                      |                                    |                                                      |                    |              |    |                |                                                                                                    |                  |                                             |
|                                                                      |                                    |                                                      |                    |              |    |                |                                                                                                    |                  |                                             |
|                                                                      |                                    |                                                      |                    |              |    |                |                                                                                                    |                  |                                             |
|                                                                      |                                    |                                                      |                    |              |    |                |                                                                                                    |                  |                                             |
|                                                                      |                                    |                                                      |                    |              |    |                |                                                                                                    |                  |                                             |
|                                                                      |                                    |                                                      |                    |              |    |                |                                                                                                    |                  |                                             |
|                                                                      |                                    |                                                      |                    |              |    |                |                                                                                                    |                  |                                             |
|                                                                      |                                    |                                                      |                    |              |    |                |                                                                                                    |                  |                                             |
|                                                                      |                                    |                                                      |                    |              |    |                |                                                                                                    |                  |                                             |
|                                                                      |                                    |                                                      |                    |              |    |                |                                                                                                    |                  |                                             |
|                                                                      |                                    |                                                      |                    |              |    |                |                                                                                                    |                  |                                             |
|                                                                      |                                    |                                                      |                    |              |    |                |                                                                                                    |                  |                                             |
|                                                                      |                                    |                                                      |                    |              |    |                |                                                                                                    |                  |                                             |
|                                                                      |                                    |                                                      |                    |              |    |                |                                                                                                    |                  |                                             |
|                                                                      |                                    |                                                      |                    |              |    |                |                                                                                                    |                  |                                             |
|                                                                      |                                    |                                                      |                    |              |    |                |                                                                                                    |                  |                                             |
|                                                                      |                                    |                                                      |                    |              |    |                |                                                                                                    |                  |                                             |
|                                                                      |                                    |                                                      |                    |              |    |                |                                                                                                    |                  |                                             |
|                                                                      |                                    |                                                      |                    |              |    |                |                                                                                                    |                  |                                             |
|                                                                      |                                    |                                                      |                    |              |    |                |                                                                                                    |                  |                                             |
|                                                                      |                                    |                                                      |                    |              |    |                |                                                                                                    |                  |                                             |
|                                                                      |                                    |                                                      |                    |              |    |                |                                                                                                    |                  |                                             |
|                                                                      |                                    |                                                      |                    |              |    |                |                                                                                                    |                  |                                             |
|                                                                      |                                    |                                                      |                    |              |    |                |                                                                                                    |                  |                                             |
|                                                                      |                                    |                                                      |                    |              |    |                |                                                                                                    |                  |                                             |
|                                                                      |                                    |                                                      |                    |              |    |                |                                                                                                    |                  |                                             |
|                                                                      |                                    |                                                      |                    |              |    |                |                                                                                                    |                  |                                             |
|                                                                      |                                    |                                                      |                    |              |    |                |                                                                                                    |                  |                                             |

#### L'étoile indique que des accessoires sont disponibles pour le produit sélectionné.

Le menu «Gestion du panier» contient la fonction «Enregistrer la liste comme modèle». Celle-ci vous permet d'enregistrer vos paniers pour les commandes récurrentes et de les réactiver à tout moment.

créer d'autres paniers et de gérer panier actuel, telles que son d'informations, cf. page 13).

Elle vous permet également de 🖕 Outre les informations sur le des paniers existants (pour plus poids et son prix total, vous êtes informés de la validité des produits figurant dans le panier.

## **Gestion du panier**

de trier les différents paniers.

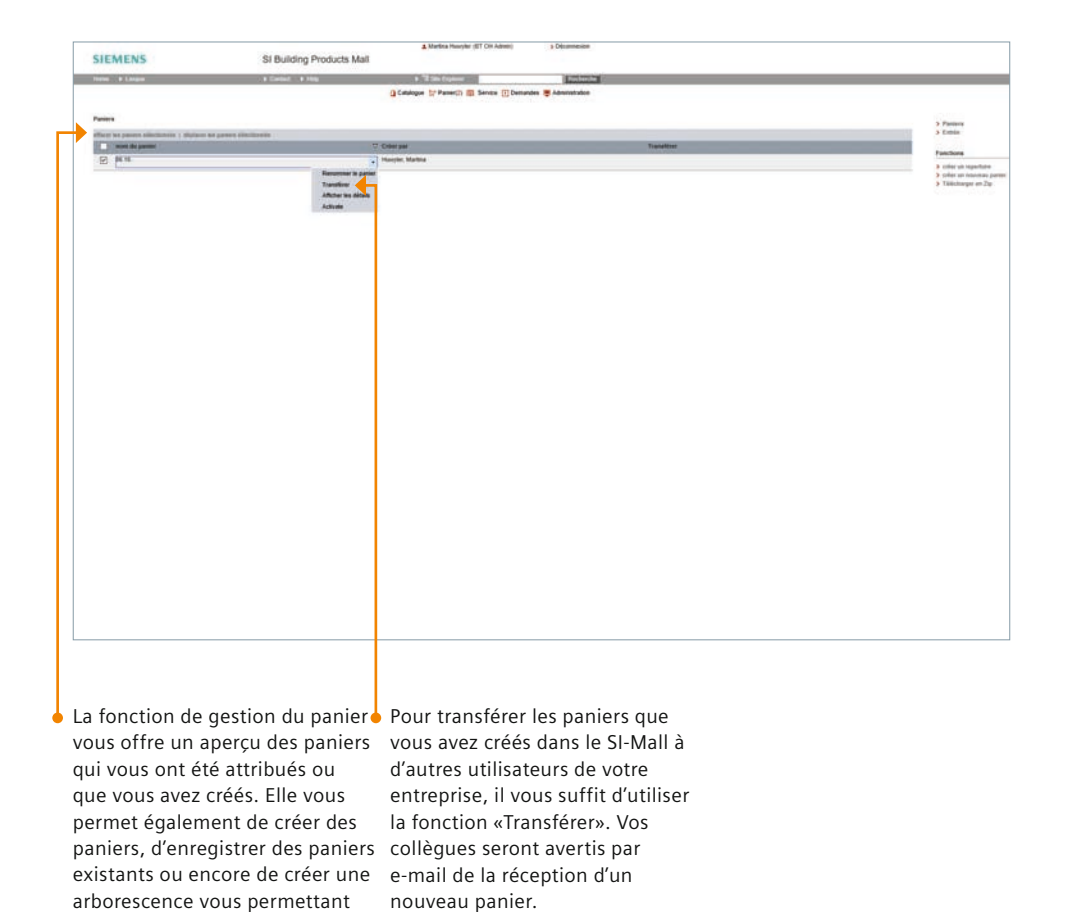

#### **Configuration du panier**

|                |             |                                                                                                    |                                          |                        | Maritesa Huwyter (BT CH Admen)  | > Décementer                                                                                                    |             |      |                |        |                    |                          |                                         |                    |
|----------------|-------------|----------------------------------------------------------------------------------------------------|------------------------------------------|------------------------|---------------------------------|----------------------------------------------------------------------------------------------------|-------------|------|----------------|--------|--------------------|--------------------------|-----------------------------------------|--------------------|
| SIE            | MENS        |                                                                                                    | Panier Industry Mall                     |                        |                                 |                                                                                                    |             |      |                |        |                    |                          |                                         |                    |
| -              | * Largest   | -                                                                                                    | a Contact a resp                         | 11                     | The Department                  | And a lot of the lot of the lot o |             |      |                |        |                    |                          |                                         |                    |
|                |             |                                                                                                    |                                          | Catalogue 1            | (* Pariet2) III Series (1) Dena | ides 🗮 Administration                                                                                                    |             |      |                |        |                    |                          |                                         |                    |
| Parried: Drigt |             |                                                                                                    |                                          |                        |                                 |                                                                                                    |             |      |                |        |                    |                          |                                         |                    |
|                |             | Constant on Section 11                                                                                                    | Dataset a company (a) hater a surrow (a) |                        |                                 |                                                                                                    |             |      |                |        |                    |                          |                                         | 1000               |
| state Anna     | 1.10000.000 | The Party Street of Lot of Lot | Find 1 Sphere Parent \$1, 10ml           | In Paris 7             |                                 |                                                                                                    |             |      |                |        |                    | Agenter Article          |                                         |                    |
|                | Pre =       |                                                                                                    | Experier concess actually at 32.5        | Description of article |                                 | Dispusible b                                                                                                    | Pris addams | . 14 | Groupe de prix | Babaix | Print prostilizer  | Coper&Coler 1            | lates Tablicharger in S                 | about .            |
| 0              |             | A BECOADERS                                                                                                    | Experier loades the columnes at 35.5     | CAECOTO - Summe al a   | uphyse Price                    |                                                                                                    | 3436.04     |      |                |        | HHOM               | 1                        |                                         | _                  |
|                | 2           | -                                                                                                    | Expiritor on Mail 338. 9                 | XXXXI - Se books       |                                 | 13.00                                                                                                    | IILE OF     | 1    | - 101          |        | THE REAL PROPERTY. | m                        | Second (                                | -                  |
|                |             | 7 OPERIOR                                                                                                    | Contonico Cell.                          |                        |                                 |                                                                                                    |             |      |                |        |                    | Advenue de Aussieurs     | dil Di Admi                             |                    |
|                |             |                                                                                                    | Column all lances in the cart            |                        |                                 |                                                                                                    |             |      |                |        |                    |                          | Serenaidat sans 47<br>8212 Departmenter |                    |
|                |             |                                                                                                    | Ingelseer<br>Provide and a second        |                        |                                 |                                                                                                    |             |      |                |        |                    | Date be Anasteri         | 27112010                                |                    |
|                |             |                                                                                                    |                                          |                        |                                 |                                                                                                    |             |      |                |        |                    | tipe de turgene<br>Deces | Contraction Express<br>Contr            | 10                 |
|                |             |                                                                                                    |                                          |                        |                                 |                                                                                                    |             |      |                |        |                    | Prix pagent              | Sec. 1                                  | 40.50 CHF          |
|                |             |                                                                                                    |                                          |                        |                                 |                                                                                                    |             |      |                |        |                    | Posts total (hg)         |                                         | ** 6.445 kg        |
|                |             |                                                                                                    |                                          |                        |                                 |                                                                                                    |             |      |                |        |                    | - seal be particulous    | a criscolory pants                      | COD4               |
|                |             |                                                                                                    |                                          |                        |                                 |                                                                                                    |             |      |                |        |                    |                          |                                         | Real Property lies |
|                |             |                                                                                                    |                                          |                        |                                 |                                                                                                    |             |      |                |        |                    |                          |                                         |                    |
|                |             |                                                                                                    |                                          |                        |                                 |                                                                                                    |             |      |                |        |                    |                          |                                         |                    |
|                |             |                                                                                                    |                                          |                        |                                 |                                                                                                    |             |      |                |        |                    |                          |                                         |                    |
|                |             |                                                                                                    |                                          |                        |                                 |                                                                                                    |             |      |                |        |                    |                          |                                         |                    |
|                |             |                                                                                                    |                                          |                        |                                 |                                                                                                    |             |      |                |        |                    |                          |                                         |                    |
|                |             |                                                                                                    |                                          |                        |                                 |                                                                                                    |             |      |                |        |                    |                          |                                         |                    |
|                |             |                                                                                                    |                                          |                        |                                 |                                                                                                    |             |      |                |        |                    |                          |                                         |                    |
|                |             |                                                                                                    |                                          |                        |                                 |                                                                                                    |             |      |                |        |                    |                          |                                         |                    |
|                |             |                                                                                                    |                                          |                        |                                 |                                                                                                    |             |      |                |        |                    |                          |                                         |                    |
|                |             |                                                                                                    |                                          |                        |                                 |                                                                                                    |             |      |                |        |                    |                          |                                         |                    |
|                |             |                                                                                                    |                                          |                        |                                 |                                                                                                    |             |      |                |        |                    |                          |                                         |                    |
|                |             |                                                                                                    |                                          |                        |                                 |                                                                                                    |             |      |                |        |                    |                          |                                         |                    |
|                |             |                                                                                                    |                                          |                        |                                 |                                                                                                    |             |      |                |        |                    |                          |                                         |                    |
|                |             |                                                                                                    |                                          |                        |                                 |                                                                                                    |             |      |                |        |                    |                          |                                         |                    |
|                |             |                                                                                                    |                                          |                        |                                 |                                                                                                    |             |      |                |        |                    |                          |                                         |                    |
|                |             |                                                                                                    |                                          |                        |                                 |                                                                                                    |             |      |                |        |                    |                          |                                         |                    |
|                |             |                                                                                                    |                                          |                        |                                 |                                                                                                    |             |      |                |        |                    |                          |                                         |                    |
|                |             |                                                                                                    |                                          |                        |                                 |                                                                                                    |             |      |                |        |                    |                          |                                         |                    |
|                |             |                                                                                                    |                                          |                        |                                 |                                                                                                    |             |      |                |        |                    |                          |                                         |                    |
|                |             |                                                                                                    |                                          |                        |                                 |                                                                                                    |             |      |                |        |                    |                          |                                         |                    |
|                |             |                                                                                                    |                                          |                        |                                 |                                                                                                    |             |      |                |        |                    |                          |                                         |                    |
|                |             |                                                                                                    |                                          |                        |                                 |                                                                                                    |             |      |                |        |                    |                          |                                         |                    |
|                |             |                                                                                                    |                                          |                        |                                 |                                                                                                    |             |      |                |        |                    |                          |                                         |                    |
|                |             |                                                                                                    |                                          |                        |                                 |                                                                                                    |             |      |                |        |                    |                          |                                         |                    |
|                |             |                                                                                                    |                                          |                        |                                 |                                                                                                    |             |      |                |        |                    |                          |                                         |                    |
|                |             |                                                                                                    |                                          |                        |                                 |                                                                                                    |             |      |                |        |                    |                          |                                         |                    |

Via le menu «Options» du panier, vous avez accès à la Celle-ci vous permet de structurer ou informations souhaitées le panier selon vos envies et de choisir par exemple les informa- d'affichage du panier. Bien à propos des articles.

Cliquez sur «Ajouter/supprimer colonnes» pour insérer des cofonction «Configurer le panier». lonnes contenant les indications sur les produits dans la fenêtre tions que vous souhaitez afficher entendu, vous pouvez restaurer les paramètres par défaut à tout moment.

## Saisie rapide d'article

| CITATING .                                                                                        | Design last star Mail                                                         |                          | A Martina Houryler (81 CH Adma)                                                                                | > Decommunition                                                                                                    |                            |                    |                                 |                                                                                   |                                                       |                                                                                  |
|---------------------------------------------------------------------------------------------------|-------------------------------------------------------------------------------|--------------------------|----------------------------------------------------------------------------------------------------|----------------------------------------------------------------------------------------------------|----------------------------|--------------------|---------------------------------|-----------------------------------------------------------------------------------|-------------------------------------------------------|----------------------------------------------------------------------------------|
| SIEMENS                                                                                           | Parter exclusivy man                                                          |                          | and a second second second second second second second second second second second second second second second | (Concerning)                                                                                                    | _                          |                    |                                 |                                                                                   |                                                       |                                                                                  |
|                                                                                                   |                                                                               | át.                      | alague 😭 Parinet)) 🔯 Darinta 🛞 Damandes                                                                        | Adventition                                                                                                    |                            |                    |                                 |                                                                                   |                                                       |                                                                                  |
| nine: (high                                                                                       |                                                                               |                          | Contraction of the second                                                                                      |                                                                                                    |                            |                    |                                 |                                                                                   |                                                       |                                                                                  |
| and the second (2) for the brane (2) for the second                                               | annana (7) kas setteratur                                                     | _                        |                                                                                                    |                                                                                                    |                            |                    |                                 |                                                                                   |                                                       | 00-14 K                                                                          |
| one Advant 1 Statistics in the Statement of                                                       | Pref 1 Sylam Paren * 1 States I                                               | fame?                    |                                                                                                    | Provide Real Provide Real Provi | The surface of the         |                    |                                 |                                                                                   | -                                                     |                                                                                  |
| C 4 Galares                                                                                       |                                                                               | GAECONA A                | disprintipataka/kitkei 71110                                                                                   | and the second                                                                                                    | HIGH                       | 1 881              |                                 |                                                                                   | 3438.00                                               | Laperburder have the surger to the                                               |
| > 872040899                                                                                       | - h                                                                           | 55481-E                  | Construction Deletion, 168 N. 257-rost, 1.2-rs,                                                                |                                                                                                    |                            | 1                  |                                 |                                                                                   | THE DO CHE                                            |                                                                                  |
| # 1 BPC DADE                                                                                      |                                                                               | 40.2311                  |                                                                                                    |                                                                                                    |                            |                    |                                 |                                                                                   |                                                       | Overla formalit proveni dire importita     O Talischarger un recornau parter     |
|                                                                                                   |                                                                               |                          |                                                                                                    |                                                                                                    |                            |                    |                                 |                                                                                   | $\rightarrow$                                         | <ul> <li>Apulat as paries actual</li> </ul>                                      |
|                                                                                                   |                                                                               |                          |                                                                                                    |                                                                                                    |                            |                    |                                 |                                                                                   |                                                       | Agenese on beganse                                                               |
|                                                                                                   |                                                                               |                          |                                                                                                    |                                                                                                    |                            |                    |                                 |                                                                                   |                                                       | 6212 Stathausen<br>Spiter                                                        |
|                                                                                                   |                                                                               |                          |                                                                                                    |                                                                                                    |                            |                    |                                 |                                                                                   |                                                       | Sale de Volgiese (94.122018<br>Note de Dolation Colorador Exprese                |
|                                                                                                   |                                                                               |                          |                                                                                                    |                                                                                                    |                            |                    |                                 |                                                                                   |                                                       | Denke Off                                                                        |
|                                                                                                   |                                                                               |                          |                                                                                                    |                                                                                                    |                            |                    |                                 |                                                                                   |                                                       | Points Material (high                                                            |
|                                                                                                   |                                                                               |                          |                                                                                                    |                                                                                                    |                            |                    |                                 |                                                                                   |                                                       | adam (tau) feafuates, inco adi (tai)<br>* unifas pintora sera internative parte  |
|                                                                                                   |                                                                               |                          |                                                                                                    |                                                                                                    |                            |                    |                                 |                                                                                   |                                                       |                                                                                  |
|                                                                                                   |                                                                               |                          |                                                                                                    |                                                                                                    |                            |                    |                                 |                                                                                   |                                                       |                                                                                  |
|                                                                                                   |                                                                               |                          |                                                                                                    |                                                                                                    |                            |                    |                                 |                                                                                   |                                                       |                                                                                  |
|                                                                                                   |                                                                               |                          |                                                                                                    |                                                                                                    |                            |                    |                                 |                                                                                   |                                                       |                                                                                  |
|                                                                                                   |                                                                               |                          |                                                                                                    |                                                                                                    |                            |                    |                                 |                                                                                   |                                                       |                                                                                  |
|                                                                                                   |                                                                               |                          |                                                                                                    |                                                                                                    |                            |                    |                                 |                                                                                   |                                                       |                                                                                  |
|                                                                                                   |                                                                               |                          |                                                                                                    |                                                                                                    |                            |                    |                                 |                                                                                   |                                                       |                                                                                  |
|                                                                                                   |                                                                               |                          |                                                                                                    |                                                                                                    |                            |                    |                                 |                                                                                   |                                                       |                                                                                  |
|                                                                                                   |                                                                               |                          |                                                                                                    |                                                                                                    |                            |                    |                                 |                                                                                   |                                                       |                                                                                  |
|                                                                                                   |                                                                               |                          |                                                                                                    |                                                                                                    |                            |                    |                                 |                                                                                   |                                                       |                                                                                  |
|                                                                                                   |                                                                               |                          |                                                                                                    |                                                                                                    |                            |                    |                                 |                                                                                   |                                                       |                                                                                  |
|                                                                                                   |                                                                               |                          |                                                                                                    |                                                                                                    |                            |                    |                                 |                                                                                   |                                                       |                                                                                  |
|                                                                                                   |                                                                               |                          |                                                                                                    |                                                                                                    |                            |                    |                                 |                                                                                   |                                                       |                                                                                  |
|                                                                                                   |                                                                               |                          |                                                                                                    |                                                                                                    |                            |                    |                                 |                                                                                   |                                                       |                                                                                  |
|                                                                                                   |                                                                               |                          |                                                                                                    |                                                                                                    |                            |                    |                                 |                                                                                   |                                                       |                                                                                  |
|                                                                                                   |                                                                               |                          |                                                                                                    |                                                                                                    |                            |                    |                                 |                                                                                   |                                                       |                                                                                  |
|                                                                                                   |                                                                               |                          |                                                                                                    |                                                                                                    |                            |                    |                                 |                                                                                   |                                                       |                                                                                  |
|                                                                                                   |                                                                               |                          |                                                                                                    |                                                                                                    |                            |                    |                                 |                                                                                   |                                                       |                                                                                  |
|                                                                                                   |                                                                               |                          |                                                                                                    |                                                                                                    |                            |                    |                                 |                                                                                   |                                                       |                                                                                  |
|                                                                                                   |                                                                               |                          |                                                                                                    |                                                                                                    |                            |                    |                                 |                                                                                   |                                                       |                                                                                  |
|                                                                                                   |                                                                               |                          |                                                                                                    |                                                                                                    |                            |                    |                                 |                                                                                   |                                                       |                                                                                  |
|                                                                                                   |                                                                               |                          |                                                                                                    |                                                                                                    |                            |                    |                                 |                                                                                   |                                                       |                                                                                  |
|                                                                                                   |                                                                               |                          |                                                                                                    |                                                                                                    |                            |                    |                                 |                                                                                   |                                                       |                                                                                  |
| vous disposoz                                                                                     | dáià d'una                                                                    |                          | Do plus your                                                                                                   | avoz la r                                                                                                    | hossih                     | ilitá              | 1.                              |                                                                                   | uv art                                                | iclos tólóchar                                                                   |
| vous disposez                                                                                     | déjà d'une                                                                    |                          | De plus, vous                                                                                                  | avez la p                                                                                                    | oossib                     | ilité              | L                               | es nouvea                                                                         | ux art                                                | icles téléchar                                                                   |
| vous disposez<br>ste d'articles, pa                                                               | déjà d'une<br>ìr ex. au forn                                                  | nat                      | De plus, vous<br>de télécharge                                                                                 | avez la p<br>r un fich                                                                                                    | oossib<br>ier Ma           | ilité<br>all-      | L                               | es nouvea<br>Jés peuven                                                           | ux art<br>t être                                      | icles téléchar<br>regroupés da                                                   |
| vous disposez<br>ste d'articles, pa                                                               | déjà d'une<br>ar ex. au forn                                                  | nat                      | De plus, vous<br>de télécharge                                                                                 | avez la p<br>er un fich                                                                                                    | oossib<br>ier Ma           | ilité<br>all-      | L<br>g                          | es nouvea.<br>Jés peuven                                                          | ux art<br>t être                                      | icles téléchar<br>regroupés da                                                   |
| i vous disposez<br>ste d'articles, pa<br>xcel ou Word, vo                                         | déjà d'une<br>ar ex. au forn<br>ous pouvez la                                 | nat<br>a                 | De plus, vous<br>de télécharge<br>Excel ou un f                                                                | s avez la µ<br>er un fich<br>ichier Ma                                                                                                    | oossib<br>ier Ma<br>III-XM | ilité<br>all-<br>L | L<br>g<br>u                     | es nouvea.<br>Jés peuven<br>In nouveau                                            | ux art<br>t être<br>1 pani                            | icles téléchar<br>regroupés da<br>er ou ajoutés                                  |
| i vous disposez<br>ste d'articles, pa<br>xcel ou Word, vo<br>eprendre directe                     | déjà d'une<br>ar ex. au forn<br>ous pouvez la<br>ement au mo                  | nat<br>a<br>oven         | De plus, vous<br>de télécharge<br>Excel ou un f<br>enregistré.                                                 | avez la ı<br>er un fich<br>ichier Ma                                                                                                    | oossib<br>ier Ma<br>III-XM | ilité<br>all-<br>L | L<br>g<br>u                     | es nouvea<br>gés peuven<br>in nouveau<br>panier actu                              | ux art<br>t être<br>1 pani<br>el.                     | icles téléchar<br>regroupés da<br>er ou ajoutés                                  |
| vous disposez<br>ste d'articles, pa<br>xcel ou Word, vo<br>eprendre directe                       | déjà d'une<br>ar ex. au forn<br>ous pouvez la<br>ement au mo                  | nat<br>a<br>oyen         | De plus, vous<br>de télécharge<br>Excel ou un f<br>enregistré.                                                 | avez la ן<br>r un fich<br>ichier Ma                                                                                                    | oossib<br>ier Ma<br>III-XM | ilité<br>all-<br>L | L<br>g<br>L<br>P                | es nouvea<br>gés peuven<br>un nouveau<br>panier actu                              | ux art<br>t être<br>1 pani<br>el.                     | icles téléchar<br>regroupés da<br>er ou ajoutés                                  |
| i vous disposez<br>ste d'articles, pa<br>xcel ou Word, vo<br>eprendre directe<br>e la fonction «C | déjà d'une<br>ar ex. au forn<br>ous pouvez la<br>ement au mo<br>opier & Colle | nat<br>a<br>oyen<br>er». | De plus, vous<br>de télécharge<br>Excel ou un f<br>enregistré.                                                 | avez la l<br>er un fich<br>ichier Ma                                                                                                    | oossib<br>ier Ma<br>III-XM | ilité<br>all-<br>L | L<br>C<br>F                     | es nouvea<br>gés peuven<br>un nouveau<br>panier actu                              | ux art<br>t être<br>ı pani<br>el.                     | icles téléchar<br>regroupés da<br>er ou ajoutés                                  |
| i vous disposez<br>ste d'articles, pa<br>xcel ou Word, vo<br>prendre directe<br>e la fonction «C  | déjà d'une<br>ar ex. au forn<br>ous pouvez la<br>ament au mo<br>opier & Colle | nat<br>a<br>oyen<br>er». | De plus, vous<br>de télécharge<br>Excel ou un f<br>enregistré.                                                 | avez la ן<br>r un fich<br>ichier Ma                                                                                                    | oossib<br>ier Ma<br>III-XM | ilité<br>all-<br>L | L<br>C<br>C<br>C<br>C<br>C<br>C | es nouvea<br>gés peuven<br>un nouveau<br>panier actu                              | ux art<br>t être<br>ı pani<br>el.                     | cicles téléchar<br>regroupés da<br>er ou ajoutés                                 |
| i vous disposez<br>ste d'articles, pa<br>xcel ou Word, vo<br>eprendre directe<br>e la fonction «C | déjà d'une<br>ar ex. au forn<br>ous pouvez la<br>ament au mo<br>opier & Colle | mat<br>a<br>oyen<br>er». | De plus, vous<br>de télécharge<br>Excel ou un f<br>enregistré.                                                 | avez la j<br>er un fich<br>ichier Ma                                                                                                    | oossib<br>ier Ma<br>III-XM | ilité<br>all-<br>L | 2<br>2<br>F<br>L                | es nouvea<br>gés peuven<br>un nouveau<br>panier actu<br>es référen                | ux art<br>t être<br>1 pani<br>el.<br>ces dé           | icles téléchar<br>regroupés da<br>er ou ajoutés<br>jà connues                    |
| i vous disposez<br>ste d'articles, pa<br>xcel ou Word, va<br>prendre directe<br>e la fonction «C  | déjà d'une<br>ar ex. au forn<br>ous pouvez la<br>ement au mo<br>opier & Colle | mat<br>a<br>oyen<br>er». | De plus, vous<br>de télécharge<br>Excel ou un f<br>enregistré.                                                 | avez la ı<br>er un fich<br>ichier Ma                                                                                                    | oossib<br>ier Ma<br>III-XM | ilité<br>all-<br>L | L<br>Q<br>U<br>J<br>L           | es nouvea<br>gés peuven<br>un nouveau<br>panier actu<br>es référen<br>peuvent êti | ux art<br>t être<br>ı pani<br>el.<br>ces dé<br>œ ajou | icles téléchar<br>regroupés da<br>er ou ajoutés<br>ýjà connues<br>utées directe- |

«Saisie».

### Vérification de la disponibilité

| SIEME                  | NS                                  | Panier Industry Mall                    | Mattes Humpher (BT CH Admin)                                  | 3 Decement                                                                                             |   |            |                                  |                            |
|------------------------|-------------------------------------|-----------------------------------------|---------------------------------------------------------------|----------------------------------------------------------------------------------------------------|---|------------|----------------------------------|----------------------------|
|                        |                                     | ,,                                      |                                                               |                                                                                                    |   |            |                                  |                            |
| 1000 110               |                                     | # Canad # Yells                         | Address Distance in June 20 hours                             | Research .                                                                                             |   |            |                                  |                            |
|                        | •                                   |                                         | Country Constants in same Constant                            |                                                                                                    |   |            |                                  |                            |
| et (ep)                | Contractor in fermion (T) is stored | annain (7) has antinaine                |                                                               |                                                                                                    |   |            |                                  | 12                         |
|                        |                                     |                                         |                                                               |                                                                                                    |   |            | Contract of Contract of Contract |                            |
| - and a line           | Line or a reported 1                | Fed   Takes False"   Dealer             | Farmer T.                                                     |                                                                                                    |   | -          | Apulor Adule                     |                            |
|                        | Callent .                           |                                         | Colorest, Sanda d'andrea Price                                | Paperson P                                                                                             |   | Mail Lot   | CapertColler                     | Lance Tamoharger in Schoor |
|                        | + EFE-GAERIN                        |                                         |                                                               | Automation sur la liveation.                                                                           |   |            |                                  |                            |
| 1                      | BF2:SAADE                           | 1 Pt                                    | 234.01 - Service declares ange 181 N 2.55 en 1<br>234.0124 SP | 14.                                                                                                    |   | 100.00.004 | (III                             | (married ) (1999)          |
|                        |                                     |                                         |                                                               | and while Fachania disposibility. La disposibility<br>and par carbo charger so tool langer on function |   |            | Advices de Bristern              | -ET CH Admin               |
|                        |                                     |                                         |                                                               | dispetitielies op proved des provins.                                                                  |   |            |                                  | 6242 Standards             |
|                        |                                     |                                         |                                                               |                                                                                                    | 1 |            | Day as bourses                   | - 27 11 2010               |
|                        |                                     |                                         |                                                               |                                                                                                    |   |            | Ryst de location<br>Deules       | Children Express           |
|                        |                                     |                                         |                                                               |                                                                                                    |   |            | Discount                         | 141.0                      |
|                        |                                     |                                         |                                                               |                                                                                                    |   |            | Posts later liver                | This size for a far        |
|                        |                                     |                                         |                                                               |                                                                                                    |   |            | deficing (from Stationals        | er, farmi add fardi .      |
|                        |                                     |                                         |                                                               |                                                                                                    |   |            |                                  |                            |
|                        |                                     |                                         |                                                               |                                                                                                    |   |            |                                  |                            |
|                        |                                     |                                         |                                                               |                                                                                                    |   |            |                                  |                            |
|                        |                                     |                                         |                                                               |                                                                                                    |   |            |                                  |                            |
|                        |                                     |                                         |                                                               |                                                                                                    |   |            |                                  |                            |
|                        |                                     |                                         |                                                               |                                                                                                    |   |            |                                  |                            |
|                        |                                     |                                         |                                                               |                                                                                                    |   |            |                                  |                            |
|                        |                                     |                                         |                                                               |                                                                                                    |   |            |                                  |                            |
|                        |                                     |                                         |                                                               |                                                                                                    |   |            |                                  |                            |
|                        |                                     |                                         |                                                               |                                                                                                    |   |            |                                  |                            |
|                        |                                     |                                         |                                                               |                                                                                                    |   |            |                                  |                            |
|                        |                                     |                                         |                                                               |                                                                                                    |   |            |                                  |                            |
|                        |                                     |                                         |                                                               |                                                                                                    |   |            |                                  |                            |
|                        |                                     |                                         |                                                               |                                                                                                    |   |            |                                  |                            |
|                        |                                     |                                         |                                                               |                                                                                                    |   |            |                                  |                            |
|                        |                                     |                                         |                                                               |                                                                                                    |   |            |                                  |                            |
|                        |                                     |                                         |                                                               |                                                                                                    |   |            |                                  |                            |
|                        |                                     |                                         |                                                               |                                                                                                    |   |            |                                  |                            |
|                        |                                     |                                         |                                                               |                                                                                                    |   |            |                                  |                            |
|                        |                                     |                                         |                                                               |                                                                                                    |   |            |                                  |                            |
|                        |                                     |                                         |                                                               |                                                                                                    |   |            |                                  |                            |
|                        |                                     |                                         |                                                               |                                                                                                    |   |            |                                  |                            |
|                        |                                     |                                         |                                                               |                                                                                                    |   |            |                                  |                            |
|                        |                                     |                                         |                                                               |                                                                                                    |   |            |                                  |                            |
|                        |                                     |                                         |                                                               |                                                                                                    |   |            |                                  |                            |
|                        |                                     |                                         |                                                               |                                                                                                    |   |            |                                  |                            |
|                        |                                     |                                         |                                                               |                                                                                                    |   |            |                                  |                            |
|                        |                                     |                                         |                                                               |                                                                                                    |   |            |                                  |                            |
|                        |                                     |                                         |                                                               |                                                                                                    |   |            |                                  |                            |
|                        |                                     |                                         |                                                               |                                                                                                    |   |            |                                  |                            |
|                        |                                     |                                         |                                                               |                                                                                                    |   |            |                                  |                            |
|                        |                                     |                                         |                                                               |                                                                                                    |   |            |                                  |                            |
|                        |                                     |                                         |                                                               |                                                                                                    |   |            |                                  |                            |
|                        |                                     |                                         |                                                               |                                                                                                    |   |            |                                  |                            |
|                        |                                     |                                         |                                                               |                                                                                                    |   |            |                                  |                            |
|                        |                                     |                                         |                                                               |                                                                                                    |   |            |                                  |                            |
|                        |                                     |                                         |                                                               |                                                                                                    |   |            |                                  |                            |
|                        |                                     |                                         |                                                               |                                                                                                    |   |            |                                  |                            |
|                        |                                     |                                         |                                                               |                                                                                                    |   |            |                                  |                            |
|                        |                                     |                                         |                                                               |                                                                                                    |   |            |                                  |                            |
|                        |                                     |                                         |                                                               |                                                                                                    |   |            |                                  |                            |
|                        |                                     |                                         |                                                               |                                                                                                    |   |            |                                  |                            |
|                        |                                     |                                         |                                                               |                                                                                                    |   |            |                                  |                            |
|                        |                                     |                                         |                                                               |                                                                                                    |   |            |                                  |                            |
|                        |                                     |                                         |                                                               |                                                                                                    |   |            |                                  |                            |
|                        |                                     |                                         |                                                               |                                                                                                    |   |            |                                  |                            |
|                        |                                     |                                         |                                                               |                                                                                                    |   |            |                                  |                            |
|                        |                                     |                                         |                                                               |                                                                                                    |   |            |                                  |                            |
|                        |                                     |                                         |                                                               |                                                                                                    |   |            |                                  |                            |
|                        |                                     |                                         |                                                               |                                                                                                    |   |            |                                  |                            |
|                        |                                     |                                         |                                                               |                                                                                                    |   |            |                                  |                            |
|                        |                                     |                                         |                                                               |                                                                                                    |   |            |                                  |                            |
|                        |                                     |                                         |                                                               |                                                                                                    |   |            |                                  |                            |
|                        |                                     |                                         |                                                               |                                                                                                    |   |            |                                  |                            |
|                        |                                     |                                         |                                                               |                                                                                                    |   |            |                                  |                            |
|                        |                                     |                                         |                                                               |                                                                                                    |   |            |                                  |                            |
|                        |                                     |                                         |                                                               |                                                                                                    |   |            |                                  |                            |
|                        | ontion vou                          |                                         | A Dóplacoz ve                                                 | tro cursour sur lo                                                                                     |   |            |                                  |                            |
| ette i                 |                                     | s permer de                             |                                                               |                                                                                                    |   |            |                                  |                            |
| ette                   | option vou                          | s permet de                             |                                                               | die cuiseur sur le                                                                                     |   |            |                                  |                            |
| ette (                 | option vou<br>Sler la disne         | s permet de<br>onibilité des            | symbole co                                                    | rrespondant pour                                                                                       |   |            |                                  |                            |
| ette<br>ntrĉ           | òler la dispo                       | onibilité des                           | symbole co                                                    | rrespondant pour                                                                                       |   |            |                                  |                            |
| ntrĉ                   | òler la dispo                       | s permet de<br>onibilité des<br>panier  | symbole co                                                    | rrespondant pour                                                                                       |   |            |                                  |                            |
| tte<br>ntrĉ<br>ticle   | òler la dispo<br>es de votre        | s permet de<br>onibilité des<br>panier. | symbole co<br>afficher un                                     | rrespondant pour<br>descriptif détaillé                                                                |   |            |                                  |                            |
| ette<br>ontrô<br>ticle | òler la dispo<br>es de votre        | s permet de<br>onibilité des<br>panier. | symbole co<br>afficher un                                     | rrespondant pour<br>descriptif détaillé                                                                |   |            |                                  |                            |

Le résultat est affiché dans la colonne «Disponibilité».

## Informations sur la livraison

| SIEMENS                                                                      | St Building Products Mall                            |                                 |                                       |           |               |                             |                                                                                                    |
|------------------------------------------------------------------------------|------------------------------------------------------|---------------------------------|---------------------------------------|-----------|---------------|-----------------------------|----------------------------------------------------------------------------------------------------|
| mene à Langeet                                                               | # General # Hells                                    | a "E las Custos                 | Townshipson and the second            |           |               |                             |                                                                                                    |
|                                                                              |                                                      | Q Calangue U Partech III Servic | Camerales # Adversed allos            |           |               |                             |                                                                                                    |
| 🚛 🛄 Lana dan selam 🚺 Tambah da Lanan (1) Tahan da                            | annania (1) Auto antivation                          |                                 |                                       |           |               |                             |                                                                                                    |
| options et date de livraison                                                 |                                                      |                                 |                                       |           |               | Prin pargant                | 140.90                                                                                                    |
| termine                                                                      |                                                      |                                 | CHP                                   |           |               | Posts total (hg)            | *8.8                                                                                                    |
| talmenne de terretaux 191 .                                                  |                                                      |                                 | BT Cri Admin<br>Servicialibilizasi 47 |           |               | "Adult in contacts with the | unterio potente                                                                                                    |
|                                                                              |                                                      |                                 | Donne Contraction                     |           |               | Report in his Collins.      | CONTRACTOR OF STREET, STREET, |
|                                                                              |                                                      |                                 | b Kanthe on mailles Adverse           |           |               |                             |                                                                                                    |
| Folice mandets de sommande ellos le nom de l'edgel 🔒                         |                                                      |                                 | 17                                    |           |               |                             |                                                                                                    |
| Applications provided annualizability internet is appended for other artific | falled an environment, Sublish to be sent of Subject |                                 |                                       |           |               |                             |                                                                                                    |
|                                                                              |                                                      |                                 | E Aposto Texte                        |           |               |                             |                                                                                                    |
|                                                                              |                                                      |                                 |                                       |           |               |                             |                                                                                                    |
|                                                                              |                                                      |                                 |                                       |           |               |                             |                                                                                                    |
|                                                                              |                                                      |                                 |                                       |           |               |                             |                                                                                                    |
|                                                                              |                                                      |                                 |                                       |           |               |                             |                                                                                                    |
|                                                                              |                                                      |                                 |                                       |           |               |                             |                                                                                                    |
|                                                                              |                                                      |                                 |                                       |           |               |                             |                                                                                                    |
|                                                                              |                                                      |                                 |                                       |           |               |                             |                                                                                                    |
|                                                                              |                                                      |                                 |                                       |           |               |                             |                                                                                                    |
|                                                                              |                                                      |                                 |                                       |           |               |                             |                                                                                                    |
|                                                                              |                                                      |                                 |                                       |           |               |                             |                                                                                                    |
|                                                                              |                                                      |                                 |                                       |           |               |                             |                                                                                                    |
|                                                                              |                                                      |                                 |                                       |           |               |                             |                                                                                                    |
|                                                                              |                                                      |                                 |                                       |           |               |                             |                                                                                                    |
|                                                                              |                                                      |                                 |                                       |           |               |                             |                                                                                                    |
|                                                                              |                                                      |                                 |                                       |           |               |                             |                                                                                                    |
|                                                                              |                                                      |                                 |                                       |           |               |                             |                                                                                                    |
|                                                                              |                                                      |                                 |                                       |           |               |                             |                                                                                                    |
|                                                                              |                                                      |                                 |                                       |           |               |                             |                                                                                                    |
|                                                                              |                                                      |                                 |                                       |           |               |                             |                                                                                                    |
|                                                                              |                                                      |                                 |                                       |           |               |                             |                                                                                                    |
|                                                                              |                                                      |                                 |                                       |           |               |                             |                                                                                                    |
|                                                                              |                                                      |                                 |                                       |           |               |                             |                                                                                                    |
|                                                                              |                                                      |                                 |                                       |           |               |                             |                                                                                                    |
|                                                                              |                                                      |                                 |                                       |           |               |                             |                                                                                                    |
|                                                                              |                                                      |                                 |                                       |           |               |                             |                                                                                                    |
|                                                                              |                                                      |                                 |                                       |           |               |                             |                                                                                                    |
|                                                                              |                                                      |                                 |                                       |           |               |                             |                                                                                                    |
|                                                                              |                                                      |                                 |                                       |           |               |                             |                                                                                                    |
|                                                                              |                                                      |                                 |                                       |           |               |                             |                                                                                                    |
|                                                                              |                                                      |                                 |                                       |           |               |                             |                                                                                                    |
|                                                                              |                                                      |                                 |                                       |           |               |                             |                                                                                                    |
|                                                                              |                                                      |                                 |                                       |           |               |                             |                                                                                                    |
|                                                                              |                                                      |                                 |                                       |           |               |                             |                                                                                                    |
|                                                                              |                                                      |                                 |                                       |           |               |                             |                                                                                                    |
|                                                                              |                                                      |                                 |                                       |           |               |                             |                                                                                                    |
|                                                                              |                                                      |                                 |                                       |           |               |                             |                                                                                                    |
|                                                                              |                                                      |                                 |                                       |           |               |                             |                                                                                                    |
|                                                                              |                                                      |                                 |                                       |           |               |                             |                                                                                                    |
|                                                                              |                                                      |                                 |                                       |           |               |                             |                                                                                                    |
|                                                                              |                                                      |                                 |                                       |           |               |                             |                                                                                                    |
|                                                                              |                                                      |                                 |                                       |           |               |                             |                                                                                                    |
|                                                                              |                                                      |                                 |                                       |           |               |                             |                                                                                                    |
|                                                                              |                                                      |                                 |                                       |           |               |                             |                                                                                                    |
|                                                                              |                                                      |                                 |                                       |           |               |                             |                                                                                                    |
|                                                                              |                                                      |                                 |                                       |           |               |                             |                                                                                                    |
| ans l'anercu «D                                                              | onnées de                                            | Dans co                         | champ text                            |           | Remarque      |                             |                                                                                                    |
| ans rapeiçu «D                                                               | unitees ue                                           |                                 | champ text                            | ici, vous |               |                             |                                                                                                    |
| vraicon» vouc                                                                | lovoz indiguor                                       | 00111/07                        | anragistror r                         | ar ov     | Si vous faito | c uno coio                  | in dar                                                                                                    |
|                                                                              | revez monouer                                        | bouvez                          | emeusuerd                             | ai ex.    | SI VOUS TAILE | s une sals                  | ne udf                                                                                                    |

Dans l'aperçu «Données de livraison», vous devez indiquer les principales informations concernant votre commande, par ex. l'adresse de livraison et le numéro de commande du client. Dans ce champ textuel, vous pouvez enregistrer par ex. un rabais spécifique au projet, qui sera contrôlé et déduit ultérieurement.

Si vous faites une saisie dans ce champ, la commande est automatiquement stoppée car nos collaborateurs vont consulter le champ de remarque. Veuillez donc ne pas utiliser ce champ pour informer qu'il s'agit d'une commande urgente, mais uniquement pour des rabais spécifiques aux projets ou infos similaires.

### Vérification des informations de la commande et confirmation

|   | STEMENS SI Building Products Mail                                                                                                    | & Martine Heavyler (ET CH Admin). 5 Disconsedant                                                          |                                                                                                    |                            |
|---|----------------------------------------------------------------------------------------------------|----------------------------------------------------------------------------------------------------|----------------------------------------------------------------------------------------------------|----------------------------|
|   | Non-Blanger Bland Bland                                                                                                    | • • • • • • • • • • • • • • • • • • •                                                                     |                                                                                                    |                            |
|   | . IN the second IN former of transmer in terms in the second in the second in the second second seco                                                                                                    | Catalogue 🔝 Penancia 😰 Sarivar 💽 Comunities 👼 Administration                                              |                                                                                                    |                            |
| • | Addresses (Annel)<br>Martine Investme<br>Martine Investme<br>Marti | Alternet in Treasure<br>61 Co-Anton<br>Torcheveletration 61<br>633 Superfacement<br>Status                | Price parquet Seas.<br>Price hater (bg)                                                                                                    | Add hg                     |
| L | Sanahr de unionande<br>N' de dela de sanahr Mittohanne<br>Odal de gammenin m                                                                                                    | Denne<br>Diter in brance inmanit                                                                          | DPF 2014 partner and resource parts                                                                                                    | -                          |
|   | Sam Buchen University (Samo Capton<br>Marken Variance Capton<br>Marken Capton<br>Marken                                                                                             | For it's divide rootfings                                                                                 | KA1198     KA1198     KA1198     KA1198     KA1198     KA1198     KA1198     KA1198     KA1198     KA1198     KA1198     KA1198     KA1198     KA1198     KA1198     KA1198     KA1198     KA1198     KA1198     KA1198     KA1198     KA1198     KA1198     KA1198     KA1198     KA1198     KA119     KA119      | e set<br>staar Al<br>idaar |
|   | The period is a work of a weather is the Singular block to period.  So Marco 2000 BLA State State Stat                                                                                                    | AL, NARESH N                                                                                              | NAME OF A DESCRIPTION OF A DESCRIPTION O | Beetra 22, 3               |
|   |                                                                                                    |                                                                                                    |                                                                                                    |                            |
|   | Cet aperçu vous permet de<br>vérifier avec précision les<br>principales données de votre<br>commande, par ex.:<br>l'adresse de livraison;                                                                                                    | • Cette option vous perme<br>effacer votre panier aprè<br>commande ou de l'utilise<br>d'autres commandes. | et de<br>es votre<br>er pour<br>envoyée, vous recevrez une<br>confirmation avec le récapit<br>latif des données de votre                                                                                                    | :u-                        |
|   | <ul> <li>le numéro de commande;</li> <li>la date de livraison souhaitée;</li> </ul>                                                                                                    | Si vous avez besoin de la mande en version papier                                                         | com- commande que vous pouve<br>pour imprimer ou enregistrer dan                                                                                                    |                            |

### Aperçu de la commande

| + Lengue                              | + Cornel                                                                                                    | - • mar                                                                                                    | * 12 Sec 12    | phires -         |            | incharge              |   |  |
|---------------------------------------|----------------------------------------------------------------------------------------------------|----------------------------------------------------------------------------------------------------|----------------|------------------|------------|-----------------------|---|--|
| > Hane > Apperçu de la comm           | ande                                                                                                    | a                                                                                                    | Catalogue 17-P | aniar (1) 101 14 | rvite @Der | andes 👼 Adresestation |   |  |
| Search for orders                     |                                                                                                    |                                                                                                    |                |                  |            | 100 C                 | - |  |
| No de commande Cilent TEST            | Date                                                                                                    | Tiul 🔍                                                                                                    |                |                  |            |                       |   |  |
| Extended Search                       |                                                                                                    |                                                                                                    |                |                  |            |                       |   |  |
| Seath become Death being              | The survey of the survey of th |                                                                                                    |                |                  |            |                       |   |  |
| and the second                        |                                                                                                    |                                                                                                    |                |                  |            |                       |   |  |
| Resultato de la recherche. Fillee. In | Tele commande Client TEST                                                                                                    | The second second second second second second second second second second second second second second second s | man state of   | Contra Consta    | -          | Composite and Excel   |   |  |
|                                       |                                                                                                    |                                                                                                    |                | Cross Cright     |            |                       |   |  |
| Test adam                             | 94 91 2010                                                                                                    | Eg Procedure terrelide avec succes.                                                                            | 55.96 CHP      | Mall             | 6610(438)  | 22239405              |   |  |
| TEST                                  | 10 04 2019                                                                                                    | Confirmation de commande                                                                                       |                | Officer          | 801008537  | > 1224 VI             |   |  |
| TEST                                  | 22.02.2618                                                                                                    | O Confirmation de commande                                                                                     |                | Other            | 681013676  | ▶ 222× 066            |   |  |
| TEST AWV                              | 36.01.2019                                                                                                    | 🔆 Curlimation de comme de                                                                                      |                | Other            | 601000443  | > 22230808            |   |  |
| TEST                                  | 34 01 2019                                                                                                    | 😑 Confernation de comma de                                                                                     |                | Other            | 601019172  | > 22256134            |   |  |
| TEST AWV                              | 23,01,2019                                                                                                    | 😑 Confernation de comme de                                                                                     |                | Other            | 748276     | > 72235400            |   |  |
| Textplatz                             | 62.12.2016                                                                                                    | Trocèdure lannande ave i buccès                                                                                | 324 10 CHP     | Matt             | 467585     | > 22207113            |   |  |
| TEST-AUFTRAG ERINST HEEB              | 30 11 2010                                                                                                    | 😑 Confernation de comme de                                                                                     |                | Other            | 601009233  | > 22294077            |   |  |
| TEST RENE                             | 67.11.2018                                                                                                    | O Confirmation de camena da                                                                                    |                | Other            | 745275     | > 221988233           |   |  |
| TEST TURM                             | 15 10 2018                                                                                                    | G Costimution de comma de                                                                                      |                | Other            | 801013910  | > 22184928            |   |  |
| TEST                                  | 07.00.2018                                                                                                    | 💮 Continuation de communa de                                                                                   |                | Other            | 749276     | > 22157358            |   |  |
| TEST                                  | 25.07.2018                                                                                                    | Confirmation de communde                                                                                       |                | Offeri           | 801001056  | > 22153818            |   |  |
| Yestplatz                             | 12 02 2018                                                                                                    | Procédure Instainée ave : succès                                                                               | 106.18-CHP     | Mail             | 407585     | \$ 22987637           |   |  |
| TEST                                  | 31.01.2018                                                                                                    | () Confirmation de comma de                                                                                    |                | Other            | 401013676  | > 22083257            |   |  |
| Textaultou                            | 21.12.2017                                                                                                    | S Procédure ternimies aven succés                                                                              | 405 SE CHI     | Mat              | 319601     | > 22970804            |   |  |
| TEST/PTO                              | 12.06.2017                                                                                                    | O Annuti                                                                                                    |                | Other            | 746521     | > 21990313            |   |  |
| TEST 1                                | 91.05.2017                                                                                                    | 🕐 Fination de délai en coare                                                                                   |                | Other            | 374733     | 21985943              |   |  |
|                                       | 0.122230392                                                                                                    | server server and server a                                                                                     |                | 200              | -          | 2 20003402            | 1 |  |

L'aperçu de la commande de façon détaillée et, selon vos préférences, les affiche par article ou par numéro de commande.

Cliquez sur le numéro de répertorie toutes vos commandes commande de Siemens ou sur votre numéro de commande pour obtenir des informations supplémentaires sur la commande commandes qui n'ont pas en question.

Ces fonctions vous permettent de filtrer les commandes affichées en fonction de différents critères, par ex. d'après les encore entièrement été traitées.

Avant d'envoyer votre commande, vous devez accepter les conditions de vente et de livraison.

Administration

### Suivi de la commande et de la livraison

| tere + 1             |                                                                 |                              | mande                                             | artna Hawyer (p.1 CH Admin)     | - Letterate                    |
|----------------------|-----------------------------------------------------------------|------------------------------|---------------------------------------------------|---------------------------------|--------------------------------|
|                      | 2024                                                            | Contact     Auto             | F 12 58                                           | Capitorer                       | Recherche                      |
| > Hore<br>> Retour a | e > Apperço de la commande > No<br>un résultats de la recherche | de commande Cilent TEST TURM | Catalogue H                                       | Panier (2) 🛱 Service 🚹 Demand   | es 👼 Administration            |
| Donnies              | d'en bite de commande                                           |                              | Délai de livraison                                |                                 | 3                              |
| Compte i             |                                                                 | 601013910<br>15 10 2015      | Siemena OrgID<br>Adresse de Invalaion             | A1601029<br>Fillers AD          |                                |
| Persona              | e de contact                                                    | Daniel Zaugo                 |                                                   | Nünenenweg 9<br>3685 Wattenvill |                                |
| Personn              | de contact chez le fournisseur                                  | Liem Nang                    | Ender                                             | Sutter                          |                                |
| Numero Nº de pro     | jet                                                             | -                            |                                                   |                                 |                                |
| No de co             | nmande Client                                                   | TEST TURM                    |                                                   |                                 |                                |
| Elut de la           | commande                                                        | O Confirmation de commande   |                                                   |                                 |                                |
| PDF Des              | Territo                                                         |                              |                                                   |                                 |                                |
|                      |                                                                 |                              |                                                   | 5                               | Exporter sul Excel             |
| Posta v              | Information produit                                             | Stature >                    | Quantité Date                                     | Bon de livratur / Transporteur  | Prix total                     |
| 10                   | \$55150-A100<br>SAX61-03 Ventilantheb 800N 20mm                 | 🛱 Procédure terminée avec su | cole. Commandé 2 Pending<br>Confirmé 2 18.10.2011 | SiH000089561757                 | Prix tarf client<br>Unetprice  |
| 20                   | \$55150-A100                                                    | Confirmation de comma de     | Expédie 2 15.10.201<br>Commandé 2 18.10.201       | *                               | Ext Netto<br>Prix.tarlf client |
| 1211                 | SSS150-A100 /SAX61.03 Ventilantrieb 0                           | DODN                         | Confirmé 2 15.10.201                              | 8                               | Linetprice<br>Ext Netto        |
|                      |                                                                 |                              |                                                   |                                 |                                |
|                      |                                                                 |                              |                                                   |                                 |                                |

#### de la livraison.

# Administration des utilisateurs

A Markes Harole (\$7 CH Adres)

| SIEMENS     | Administration | Industry Mall - Admini        | stration            |                                                                                                    |                  |            |            |              |                      |                 |                         |
|-------------|----------------|-------------------------------|---------------------|----------------------------------------------------------------------------------------------------|------------------|------------|------------|--------------|----------------------|-----------------|-------------------------|
|             |                | a factory in Ann              |                     | The supervised of the supervised of the supervis |                  | Descent of |            |              |                      |                 |                         |
|             |                |                               | () Calary           | ne 17 Paras 🕮 Derina                                                                                                    | Demantine # Adre | and day    |            |              |                      |                 |                         |
|             |                | Vos pinningto data attituatio | 100                 |                                                                                                    |                  |            |            |              | Rechercher Condmises |                 | -                       |
|             |                |                               |                     |                                                                                                    |                  |            |            |              | Prince               |                 |                         |
|             |                | Donnies Culikation            |                     |                                                                                                    |                  |            |            | -            | Net                  |                 |                         |
|             |                | sponse adhesive (1) from      | e follomai și Pist? |                                                                                                    |                  |            |            |              | Edat                 |                 |                         |
|             |                | 104                           | Rate                | - Sector                                                                                                    | Continue Number  | Nim        | Autoreau & | The state of | Laper                |                 |                         |
|             |                |                               | Service Campe       | Surveyore Surveyore 413                                                                                                    | 224044           |            | S.         | 8            | Nam de la société    | Sisters Scheelz |                         |
|             |                | 0.8                           | · PERCE UNIX Stepar | Samere Schwatz #3                                                                                                    | 801234408        | 387/       |            | W).          | N' de clarif.        |                 |                         |
|             |                | Donnies Cutilaring            |                     |                                                                                                    |                  |            |            |              |                      | 1               | No. of Concession, Name |
|             |                | (1)                           |                     |                                                                                                    |                  |            |            |              |                      |                 |                         |
|             |                |                               |                     |                                                                                                    |                  |            |            |              |                      |                 |                         |
|             |                |                               |                     |                                                                                                    |                  |            |            |              |                      |                 |                         |
|             |                |                               |                     |                                                                                                    |                  |            |            |              |                      |                 |                         |
|             |                |                               |                     |                                                                                                    |                  |            |            |              |                      |                 |                         |
|             |                |                               |                     |                                                                                                    |                  |            |            |              |                      |                 |                         |
|             |                |                               |                     |                                                                                                    |                  |            |            |              |                      |                 |                         |
|             |                |                               |                     |                                                                                                    |                  |            |            |              |                      |                 |                         |
|             |                |                               |                     |                                                                                                    |                  |            |            |              |                      |                 |                         |
|             |                |                               |                     |                                                                                                    |                  |            |            |              |                      |                 |                         |
|             |                |                               |                     |                                                                                                    |                  |            |            |              |                      |                 |                         |
|             |                |                               |                     |                                                                                                    |                  |            |            |              |                      |                 |                         |
|             |                |                               |                     |                                                                                                    |                  |            |            |              |                      |                 |                         |
|             |                |                               |                     |                                                                                                    |                  |            |            |              |                      |                 |                         |
|             |                |                               |                     |                                                                                                    |                  |            |            |              |                      |                 |                         |
|             |                |                               |                     |                                                                                                    |                  |            |            |              |                      |                 |                         |
|             |                |                               |                     |                                                                                                    |                  |            |            |              |                      |                 |                         |
|             |                |                               |                     |                                                                                                    |                  |            |            |              |                      |                 |                         |
|             |                |                               |                     |                                                                                                    |                  |            |            |              |                      |                 |                         |
|             |                |                               |                     |                                                                                                    |                  |            |            |              |                      |                 |                         |
|             |                |                               |                     |                                                                                                    |                  |            |            |              |                      |                 |                         |
|             |                |                               |                     |                                                                                                    |                  |            |            |              |                      |                 |                         |
|             |                |                               |                     |                                                                                                    |                  |            |            |              |                      |                 |                         |
|             |                |                               |                     |                                                                                                    |                  |            |            |              |                      |                 |                         |
|             |                |                               |                     |                                                                                                    |                  |            |            |              |                      |                 |                         |
|             |                |                               |                     |                                                                                                    |                  |            |            |              |                      |                 |                         |
|             |                |                               |                     |                                                                                                    |                  |            |            |              |                      |                 |                         |
|             |                |                               |                     |                                                                                                    |                  |            |            |              |                      |                 |                         |
|             |                |                               |                     |                                                                                                    |                  |            |            |              |                      |                 |                         |
|             |                |                               |                     |                                                                                                    |                  |            |            |              |                      |                 |                         |
|             |                |                               |                     |                                                                                                    |                  |            |            |              |                      |                 |                         |
| V/1/        |                |                               |                     | <b>C</b> . <b>A</b>                                                                                                    |                  |            |            | . I          |                      |                 |                         |
| sous l'élé  | ment de        | menu                          | •                   | Grace au                                                                                                    | ix crite         | eres de    | e recher   | cne,         |                      |                 |                         |
| «Adminic    | tration        | ⇒ IItilicato                  | ur ,                |                                                                                                    | IVAT TO          | chorc      | har at     |              |                      |                 |                         |
| ~~ummis     | uation»        |                               | ul                  | vous po                                                                                                    | uvezie           | cherc      | neret      |              |                      |                 |                         |
| l'utilisate | ur princi      | nal de l'ent                  | re-                 | afficher                                                                                                    | des inf          | forma      | tions      |              |                      |                 |                         |
|             |                |                               |                     |                                                                                                    |                  |            | cions      |              |                      |                 |                         |
| prise a la  | possibili      | té d'ajoute                   | r                   | en fonct                                                                                                    | ion de           | s utili:   | sateurs (  | de           |                      |                 |                         |
|             |                |                               |                     |                                                                                                    |                  |            |            |              |                      |                 |                         |
| d'autres u  | itilisateu     | irs de votre                  |                     | votre en                                                                                                    | trepris          | e.         |            |              |                      |                 |                         |
| ontroprice  | o ot do c      | upprimer                      | 0.0                 |                                                                                                    | Ť.               |            |            |              |                      |                 |                         |
| enneprise   | e et de si     | upprinter i                   | 52                  |                                                                                                    |                  |            |            |              |                      |                 |                         |
| données     | utilisateı     | ur.                           |                     |                                                                                                    |                  |            |            |              |                      |                 |                         |

#### Administration

#### Droits d'accès des utilisateurs

| Poncine quintante     Poncine quintante     Poncine quinta                                                                                                    |                                                                                                    | You plottede des attitutions                                                                                                    |                     |                |           |             | Rechercher Conditions                                                                                                    |                  |   |
|----------------------------------------------------------------------------------------------------|----------------------------------------------------------------------------------------------------|----------------------------------------------------------------------------------------------------|---------------------|----------------|-----------|-------------|----------------------------------------------------------------------------------------------------|------------------|---|
|                                                                                                    |                                                                                                    |                                                                                                    |                     |                |           |             | Printers                                                                                                    |                  |   |
| Internet         Internet         Interne         Internet         Internet                                                                                                    |                                                                                                    | Données d'utilisation +                                                                                                    |                     |                |           |             | have                                                                                                    | ( )              |   |
| Note     Note     Note     Note     Note     Note     Note       Image of party     Note Note AN A P of and     Image of party     Note Note AN A P of and     Image of party     Note Note AN A P of and       Image of party     Note Note AN A P of and     Image of party     Note Note AN A P of and     Image of party     Note Note AN A P of and       Image of party     Note Note AN A P of and     Image of party     Note Note AN A P of and     Image of party     Note Note AN A P of and       Image of party     Note Note AN A P of and     Image of party     Note Note AN A P of and     Image of party     Note Note AN A P of and       Image of party     Note Note AN A P of and     Image of party     Image of party     Image of party     Image of party     Image of and A P of and A P of and A P of and A P of and A P of and A P of and A P of and A P of and A P of and A P of and A P of and A P of and A P of A P of A P o                                                                                                    | Note:     Note:                                                                                                    | game attacker 1 involve ballander 1 Peat                                                                                                    |                     |                |           |             | Eittei                                                                                                    |                  |   |
| Notice         Notice         Notice<                                                                                                    | Best     Best     Best     Best     Best       Image     Best     Best     Image     Image       Image     Best     Best     Image     Image       Image     Best     Image     Image     Image       Image     Best     Image     Image     Image       Image     Image     Image     Image     Image       Image     Image     Image     Image     Image       Image     Image     Image     Image     Image       Image     Image     Image     Image     Image       Image     Image     Image     Image     Image       Image     Image     Image     Image     Image       Image     Image     Image     Image     Image       Image     Image     Image     Image     Image       Image     Image     Image     Image     Image       Image     Image     Image     Image     Image       Image     Image     Image     Image     Image       Image     Image     Image     Image     Image       Image     Image     Image     Image     Image       Image     Image     Image     Ima                                                                                                    | Abst. Name                                                                                                    | Section             | Cattorn Barden | Automat & | Prix oberd  | Loger                                                                                                    |                  |   |
| Image: Contrast Long     Image: Contrast Long     Image: Contrast Long <td>Image: Second Second</td> <td>ET ET. Bernhard Cavego</td> <td>lineers Schemit AG</td> <td>224044</td> <td><br/>2</td> <td>8</td> <td>Nam de la acción</td> <td>Siantana Schuelz</td> <td></td> | Image: Second Second                                                                                                    | ET ET. Bernhard Cavego                                                                                                    | lineers Schemit AG  | 224044         | <br>2     | 8           | Nam de la acción                                                                                                    | Siantana Schuelz |   |
| Annual Lange       Annual Lange       Annual Lange <td< td=""><td>Autoint failante       Call of a statution       Call of a statution</td></td<> <td>C C Name Unit Stager</td> <td>Decesia School, All</td> <td>801034405 5</td> <td></td> <td>S.</td> <td>N' de chert</td> <td></td> <td></td>                                                                                                    | Autoint failante       Call of a statution       Call of a statution                                                                                                    | C C Name Unit Stager                                                                                                    | Decesia School, All | 801034405 5    |           | S.          | N' de chert                                                                                                    |                  |   |
| Research Research       Image: Control Research       Image: Control Research                                                                                                    | Description       Termination         Description       1         Description       1         Descrin       1                                                                                                    |                                                                                                    |                     |                | <br>      |             | and the second second s |                  |   |
| Incluin Indiation       Indiation Indiation         Incluin Indiation       Indiation Indiation       Indiation Indiation         Indiation Indiation       Indiation Indiation       Indiation Indiation         Indiation Indiation       Indiation Indiation       Indiation Indiation         Indiation Indiation       Indiation Indiation       Indiation Indiation         Indiation Indiation       Indiation Indiation       Indiation Indiation         Indiation Indiation       Indiation Indiation       Indiation Indiation         Indiation Indiation       Indiation Indiation       Indiation Indiation         Indiation Indiation       Indiation Indiation       Indiation Indiation         Indiation Indiation       Indiation Indiation       Indiation Indiation         Indiation Indiation       Indiation Indiation       Indiation Indiation         Indiation Indiation       Indiation Indiation       Indiation Indiation         Indiation Indiation       Indiation Indiation       Indiation Indiation         Indiation Indiation       Indiation Indiation       Indiation Indiation         Indiation Indiation       Indiation Indiation       Indiation Indiation         Indiation Indiation       Indiation Indiation       Indiation Indiation Indiation Indiation Indiation Indiation Indiation Indiation Indiation Indiation Indiation Indiation Indi                                                                                                    | Decision       Testa de receive         Decision       Contraction       Contraction         Decision       Contraction       Contraction       Contraction         Decision       Contraction       Contraction       Contraction         Decision       Contraction                                                                                                    | Doenes Extension                                                                                                    |                     |                |           |             |                                                                                                    |                  | - |
| Maxement     Calabitation       Ted     Calabitation       Standar risking     IIIIIIIIIIIIIIIIIIIIIIIIIIIIIIIIIIII                                                                                                    | Advancement       Note in the standard interaction of the standard interaction of the standard interactin of the standard interaction of the standard interact                                                                                                    | Donnies d'utilisateur Détails des drui                                                                                                    |                     |                |           |             |                                                                                                    |                  |   |
| Name         Name           Name         1           Status         1           Status         1                                                                                                    | Initial     Italian       Data     Teaching       Data     Image       Data     Image                                                                                                    | - And Construction of Annual Providence                                                                                                    | -                   |                |           |             |                                                                                                    |                  |   |
| Index         Fe data           Control control control         1           Control control control         1           Control control control         1           Control control control control         1           Control control control control control control control         1           Control control contro control control contro control control control con                                                                                                    | Det_         Det_           Excite in a scalar         I           Excite in a scalar         I           Excite in a scalar in a scalar         I           Excite in a scalar in a scalar in a sc                                                                                                    | Advantation                                                                                                    |                     |                |           |             |                                                                                                    |                  |   |
| Addre romen in a tourin     -       Balan romen in a tourin     -       Balan romen in a touromen in a tourin     -       Balan                                                                                                    | Index of source and control     Image: Source and control       Index of source and control     Image: Source and control       Index of source and control     Image: Source and control       Index of source and control     Image: Source and control       Image: Source and control     Image: Source and control       Image: Source and control     Image: Source and control <td>Deal</td> <td></td> <td></td> <td></td> <td>Eri asteini</td> <td></td> <td></td> <td></td>                                                                                                    | Deal                                                                                                    |                     |                |           | Eri asteini |                                                                                                    |                  |   |
| Abde     1       Abde     1       Abde                                                                                                    | Examinary from     □       Examinary from     □       Examinary from     □ <td< td=""><td>Mudder as coneet as a societ</td><td></td><td></td><td></td><td></td><td></td><td></td><td></td></td<>                                                                                                    | Mudder as coneet as a societ                                                                                                    |                     |                |           |             |                                                                                                    |                  |   |
| Addres steps returner     -       Addres steps returner     -       Applet origination regulation     -       Applet origination regulation     -       Applet origination     -       Applet originatio                                                                                                    | Back manage data     Image data       Back manage data     Image data       Back manage data <t< td=""><td>Missilier OKOID</td><td></td><td></td><td></td><td></td><td></td><td></td><td></td></t<>                                                                                                    | Missilier OKOID                                                                                                    |                     |                |           |             |                                                                                                    |                  |   |
| Abdress sequences     -       parter frage     -       parter frage     -       parter f                                                                                                    | Excite a signarge and their togetheline     □       point of all     □       point of all     □                                                                                                    | Modifier manager (Sent<br>Modifier responsible (Senter)                                                                                                    |                     |                |           |             |                                                                                                    |                  |   |
| Specific Optimum         1           Specific Optimum         1           Specific Optim         1           Specim <td>point (pg)        bit in (pg)        bit in (pg)</td> <td>Mudifier to region pour liberen Tapplication</td> <td></td> <td></td> <td></td> <td></td> <td></td> <td></td> <td></td>                                                                                                    | point (pg)        bit in (pg)        bit in (pg)                                                                                                    | Mudifier to region pour liberen Tapplication                                                                                                    |                     |                |           |             |                                                                                                    |                  |   |
| Charac frame     0       Bringing Crime Undergramm     0       Bringing Crime Undergramm     0       Bringing Crime Undergram     0 </td <td>Devices     Image from the preparation     Image from the preparation       Descept Product Free     Image from the preparation     Image from the preparation       Descept Product Free     Image from the preparation     Image from the preparation       Descept Product Free     Image from the preparation     Image from the preparation       Descept Product Free     Image from the preparation     Image from the preparation       Product Product Product Free     Image from the preparation     Image from the preparation       Product Product Product Free     Image from the preparation     Image from the preparation       Product Product Product Free     Image from the preparation     Image from the preparation       Product Product Product Free     Image from the preparation     Image from the preparation       Product Product Free     Image from the preparation     Image from the preparation       Product Product Free     Image from the preparation     Image from the preparation       Product Product Free     Image from the preparation     Image from the preparation       Product Product Free     Image from the preparation     Image from the preparation       Product Product Free     Image from the preparation     Image from the preparation       Product Product Free     Image from the preparation     Image from the preparation       Product Product Free     Image from the preparation     I</td> <td>Ayester CrigD</td> <td></td> <td></td> <td></td> <td>- U -</td> <td></td> <td></td> <td></td>                                                                                                    | Devices     Image from the preparation     Image from the preparation       Descept Product Free     Image from the preparation     Image from the preparation       Descept Product Free     Image from the preparation     Image from the preparation       Descept Product Free     Image from the preparation     Image from the preparation       Descept Product Free     Image from the preparation     Image from the preparation       Product Product Product Free     Image from the preparation     Image from the preparation       Product Product Product Free     Image from the preparation     Image from the preparation       Product Product Product Free     Image from the preparation     Image from the preparation       Product Product Product Free     Image from the preparation     Image from the preparation       Product Product Free     Image from the preparation     Image from the preparation       Product Product Free     Image from the preparation     Image from the preparation       Product Product Free     Image from the preparation     Image from the preparation       Product Product Free     Image from the preparation     Image from the preparation       Product Product Free     Image from the preparation     Image from the preparation       Product Product Free     Image from the preparation     Image from the preparation       Product Product Free     Image from the preparation     I                                                                                                    | Ayester CrigD                                                                                                    |                     |                |           | - U -       |                                                                                                    |                  |   |
| Stage Start Line Approximant     □       Water Start Line Approximant     □       Water Start Line Approximant     □       Water Start Line Approximant     □       Water Start Line Approximant     □       Water Start Line Approximant     □       Water Start Line Approximant     □       Start Line Approximant     □       Start Line Approximant     ■       Start Line Approximant     ■                                                                                                    | Barry Principal         Image Principal Principal Prin                                                                                                    | Crier tile                                                                                                    |                     |                |           |             |                                                                                                    |                  |   |
| Dange Materia     1       Dange Materia     1       Dange Materia     1       Dange Materia     1       Dange Materia     1       Dange Materia     1       Dange Materia     1       Materia     1       Materia     1 <t< td=""><td>Data Primo (Nat)     Image: Comparison of the Comparison of the Comparison o</td><td>Managa Cost Utar Anti-sliper</td><td></td><td></td><td></td><td></td><td></td><td></td><td></td></t<>                                                                                                    | Data Primo (Nat)     Image: Comparison of the Comparison of the Comparison o                                                                                                    | Managa Cost Utar Anti-sliper                                                                                                    |                     |                |           |             |                                                                                                    |                  |   |
| Non is control on an intervention of the intervention of the interventintervention of the intervention of the intervention of the                                                                                                    | Des la alteritaria de la construit de la construit de la cons                                                                                                    | Mariage Product Filter                                                                                                    |                     |                |           | 0           |                                                                                                    |                  |   |
| Summan<br>Bandward Samanah<br>Bandward Samanah<br>Alf<br>Nafara<br>Nafara<br>Nafara<br>Samanah<br>Samanah<br>Sama                                                                                                    | Sector by meansable<br>Sector by meansable<br>Set Para<br>War Para<br>War Para<br>War Para<br>War Para<br>War Para<br>War Watting<br>War Watting<br>War Watting<br>War Watting<br>War Watting                                                                                                    | Adors to adversellate users<br>Adors to adversellate comparison                                                                                                    |                     |                | <br>      |             |                                                                                                    |                  |   |
| internations<br>Internations<br>American Internations<br>American Internations<br>American Internations<br>Internations<br>Int                                                                                                    | Vendezian e<br>Vendezian e<br>Vendez                                                                     |                                                                                                    |                     |                |           |             |                                                                                                    |                  |   |
| Recence of communities<br>APP<br>National<br>Valariana<br>Valariana (Maria)<br>Valariana (Maria)<br>Valariana (Maria)<br>Valariana (Maria)<br>Valariana (Maria)                                                                                                    | Novience de presentende<br>Atter<br>Ser Form<br>Ser Form<br>Ser Forma Annae<br>Ser Forma Annae<br>Ser Forma Annae<br>Ser Forma Annae<br>Ser Forma Annae<br>Ser Forma Annae<br>Ser Forma Annae<br>Ser Forma Annae                                                                                                    | Technica                                                                                                    |                     |                |           |             |                                                                                                    |                  |   |
| ATV F<br>Teatrano<br>Teatrano Mareira<br>Teatrano Mareira<br>Teatrano Ato<br>Teatrano Ato<br>Teatrano Ato                                                                                                    | A19<br>Too Too :<br>Too Too :<br>Too Too : Too :<br>Too Too :<br>Too :<br>Too | Bacharche de commande                                                                                                    |                     |                |           |             |                                                                                                    |                  |   |
| National S<br>National National S<br>National National S<br>National National S<br>National National S<br>National National S                                                                                                    | Very Trees     IF       Very Trees Solver     IF       Very Trees Solver     IF       Very Trees Solver     IF       Very Trees Solver     IF       Very Trees Solver     IF       Very Trees Solver     IF       Very Trees Solver     IF                                                                                                    | A79                                                                                                    |                     |                |           |             |                                                                                                    |                  |   |
| Valansa Indexa<br>Kabana Andrá<br>Kapana Andrá<br>Kapana (At                                                                                                    | Var Fanse Johanne<br>Gene Tanak Johanne<br>Var Fanse Johanne<br>Var Fanse Johanne<br>Var Fanse Johanne                                                                                                    | YesPane                                                                                                    |                     |                |           |             |                                                                                                    |                  |   |
| t Star Annual Annual Star Star Star Star Star Star Star Star                                                                                                    | Vali Andraka V<br>Vali Andraka V<br>Vali Andraka V<br>Vali Andraka V                                                                                                    | Vis Func. Software                                                                                                    |                     |                |           |             |                                                                                                    |                  |   |
| Verfreis Allen                                                                                                    | Tan Frenchen<br>Tan Frenchen                                                                                                    | Tan Frank Frank &                                                                                                    |                     |                |           |             |                                                                                                    |                  |   |
| Typ Fried Advent                                                                                                    | Bite from Addition                                                                                                    | Via Funda ONS                                                                                                    |                     |                |           |             |                                                                                                    |                  |   |
|                                                                                                    |                                                                                                    | Wast Frank, Ballatin                                                                                                    |                     |                |           |             |                                                                                                    |                  |   |
|                                                                                                    |                                                                                                    | Province and a second second sec |                     |                |           |             |                                                                                                    |                  |   |
|                                                                                                    |                                                                                                    |                                                                                                    |                     |                |           |             |                                                                                                    |                  |   |
|                                                                                                    |                                                                                                    |                                                                                                    |                     |                |           |             |                                                                                                    |                  |   |
|                                                                                                    |                                                                                                    |                                                                                                    |                     |                |           |             |                                                                                                    |                  |   |
|                                                                                                    |                                                                                                    |                                                                                                    |                     |                |           |             |                                                                                                    |                  |   |
|                                                                                                    |                                                                                                    |                                                                                                    |                     |                |           |             |                                                                                                    |                  |   |

des fonctions spécifiques du SI-Mall pour les utilisateurs. La barre de navigation est automatiquement adaptée.

comparer l'utilisateur sélectionné avec un autre utilisateur de votre entreprise et de lui affecter des droits en conséquence.

#### Enregistrement des adresses de livraison

| I formet         I metere                Compart<br>Compart<br>Sector<br>Sector                                                                                                    | Note:     Note:     Note:     Note:       Image:     Image:     Image:     Image:     Image:       Image:     Image:     Image:     Image:     Image:       Image:     Image:     Image:     Image:     Image:       Image:     Image:     Image:     Image:     Image:       Image:     Image:     Image:     Image:     Image:       Image:     Image:     Image:     Image:     Image:     Image:       Image:     Image:     Image:     Image:     Image:     Image:       Image:     Image:     Image:     Image:     Image:     Image:       Image:     Image:     Image:     Image:     Image:     Image:       Image:     Image:     Image:     Image:     Image:     Image:       Image:     Image:     Image:     Image:     Image:     Image:       Image:     Image:     Image:     Image:     Image:     Image:       Image:     Image:     Image:     Image:     Image:     Image:       Image:     Image:     Image:     Image:     Image:     Image:       Image:     Image:     Image:     Image:     Image:       Image:     Image:                                                                                                    | I need         I need         Interface           Codage         Face         Secondary         Secondary                                                                                                    |                                                                                                    | annel (* 1440)<br>197 BL SOUTH<br>Internet R. Walder<br>Samme Schwart Ad-<br>Tamenes Schwart Ad-<br>Tamenes Schwart Ad-<br>Tamenes Ad-<br>tamenes Ad-<br>tamenes Ad-<br>tamenes Ad-<br>tamenes Ad-<br>south<br>Internet Schwart Ad- | C C C C C C C C C C C C C C C C C C C                                                                                                    | Child Colored and Colored and | e Derina (1) Ce<br>Course<br>Sause<br>Sause<br>Sause<br>Sause<br>Sause<br>Sause                                                                                                    | innerdet 🖉 Adres<br>Sent 🗍 groups d | Antimetering<br>Antimetering<br>Anticipation<br>230004<br>articles de chevel | 9 Marii<br>19 16   1710 Conse                                                                                                    | Vegenality<br>class [ Cald                                                                                                    | g Export (Musice)    | Rether for Continue<br>Here in Landin<br>Y' et climit<br>Viteturaler Tanany                           | 8 | anen Schaelz   |
|----------------------------------------------------------------------------------------------------|----------------------------------------------------------------------------------------------------|----------------------------------------------------------------------------------------------------|----------------------------------------------------------------------------------------------------|----------------------------------------------------------------------------------------------------|----------------------------------------------------------------------------------------------------|----------------------------------------------------------------------------------------------------|----------------------------------------------------------------------------------------------------|-------------------------------------|------------------------------------------------------------------------------|----------------------------------------------------------------------------------------------------|----------------------------------------------------------------------------------------------------|----------------------|----------------------------------------------------------------------------------------------------|---|----------------|
| Contract in the second in the second in the   |                                                                                                    | Contract to Prese to Prese to Pres                                                                                                    | Second<br>2012<br>2012<br>2012<br>2012<br>2012<br>2012<br>2012<br>201                                                                                                    | nar de ancielle<br>menor et la constant des<br>Bannes Echanas Adi<br>es Social<br>es Social<br>en Schweit Adi<br>en dennes ( Dern anter<br>Social<br>) Dennes Schweit Adi                                                           | G C<br>mill   Pin+"<br>Yes<br>Stationar<br>Jag<br>Panler   Product N<br>mill   System in Follow<br>G Senig<br>() Yesna<br>Backer                                                                                                    | Coldingue 12: Paras<br>metti<br>Filitar Advesses<br>ar Lines ( 1<br>Name 3                                                                                                    | County<br>County<br>Name<br>Name<br>Name<br>Name<br>Name<br>Name<br>Name<br>Name                                                                                                    | inned groups d                      | Numero de<br>Anticipados<br>20044                                            | e allena<br>le 10   EVM Conser                                                                                                    | times Califo                                                                                                    | g Export (Miglidae)  | Restaurther Conditions<br>Han its is social<br>34 de climit<br>Hantacalaur Samens                     | 8 | anans Schwalz  |
| Description for management     Proof     Main the proof of the proof of t                                      | Statistical de accident     Martine de Canaditation     Martine de Canaditation          interment librer du librer du libre                                                               | Matched in and/on     Matched in addition     Matched in addition       International ()     Matche Material ()     Matched Matched                                                                                                    | Santa<br>Barra<br>Barra<br>Barra<br>Santa<br>Barra<br>Barra<br>Bara<br>Barra<br>Barra<br>B | ner da sociale<br>menuestri (1960-la social<br>Name de Aparation,<br>Camaria Schwart Adi<br>Samaria Schwart Adi<br>An Annaniona da Salam (1)<br>An Annanio (2004 annum<br>Saciali<br>G. Dennen Schwart Adi                          | Anniel   Pars*<br>Ven<br>Uniekan<br>Jag<br>Panner   Product D<br>me 1 Expense in Hullion<br>G Sam J<br>pati Vienne<br>Biologi                                                                                                    | net<br>Titler Advesses<br>en best (1<br>Name 3                                                                                                    | County<br>Server<br>Server<br>Se | Sent   groupe d                     | Number In<br>Antipage<br>2004<br>Witches Rectional                           | ir stant<br>ir<br>ir 10   1388 Conce                                                                                                    | times Califo                                                                                                    | g Export (Megliatus) | Reflector Continue,<br>Num In La Social<br>N° de clim<br>Vitericules Tamena                           |   | anars Schwalz  |
| Name     Court     Name     Court     Name     Name                                                                                                    | Maintard and Solid     Main     Solid Solid     Main     Solid Solid Solid S                                                                                                    | Match and an object     Match and a data and a data and data a                                                                                                    | 3000<br>811<br>811<br>811<br>811<br>911<br>911<br>911<br>911<br>911<br>911                                                                                                    | nar de acolonie<br>menuer (h. 1 Ministria et al.<br>Semene Schweit AG<br>Bennene Schweit AG<br>Bennene Schweit AG<br>Bennene Schweit AG<br>Bennene Schweit AG<br>Bennene Schweit AG                                                 | Anniel   1964 -<br>Vern<br>Utersheer<br>Jee<br>Penter   Product D<br>mit   Equato Sci Politic<br>G Sam3<br>Jeil Verne<br>Biole                                                                                                    | e fore 1                                                                                                    | County<br>Desce<br>Tasse<br>Tasse<br>In F darked ch<br>Jacobson<br>Second Second<br>Second Second Second<br>Second Second Second<br>Second Second Second Second<br>Second Second Second Second<br>Second Second Second Second Second<br>Second Second Se                                                                                                    | lint   groups d                     | Number II<br>Genetication<br>2000-00<br>Witches de cheveli                   | v classifi<br>1<br>Ve 85   ERM Conser                                                                                                    | tragements<br>tribute Catalo                                                                                                    | g Export (Mephelos   | Reflective Conditions<br>Have be to code<br>If the class<br>State class<br>State class<br>State class |   | amarca Schwalz |
| All sougeting (     Thema:     Second Second                                     | Mini Parental II. (Pare)       Mini Parental II. (Pare)     None     None                                                                                                    | Bit proversite (): (Prior transmit ): Prior ''     Bit prior transmit ): Prior ''     Bit prio transmit ): Prior '' <td></td> <td>mean II   Theoremse<br/>New Yel workful<br/>Samere Schwalt AG<br/>Samere Schwalt AG<br/>ek konstel<br/>mit Schwalt AG<br/>Annakisses of hates   1<br/>An adment   Schwalt Administration<br/>Sociali<br/>() Schwalt Schwalt AG</td> <td>Annier   Piers -<br/>Wein<br/>Bendeer<br/>Jeg<br/>Panier   Product II<br/>Product II<br/>(C Sam )<br/>gall, Tame<br/>Backs</td> <td>I Dier 1</td> <td>Courry  <br/>Jonar<br/>Januar<br/>Januar<br/>Norther Course<br/>Januar<br/>Januar<br/>Januar<br/>Januar</td> <td>lent groups d</td> <td>Names a<br/>Antisec<br/>23404<br/>Witches de classes</td> <td>e chant</td> <td>Constantin</td> <td>g Export (Megines</td> <td>Non in La social<br/>Nº de climit<br/>Ministrador Samena</td> <td></td> <td>eners Schweit</td> |                                                                                                    | mean II   Theoremse<br>New Yel workful<br>Samere Schwalt AG<br>Samere Schwalt AG<br>ek konstel<br>mit Schwalt AG<br>Annakisses of hates   1<br>An adment   Schwalt Administration<br>Sociali<br>() Schwalt Schwalt AG               | Annier   Piers -<br>Wein<br>Bendeer<br>Jeg<br>Panier   Product II<br>Product II<br>(C Sam )<br>gall, Tame<br>Backs                                                                                                    | I Dier 1                                                                                                    | Courry  <br>Jonar<br>Januar<br>Januar<br>Norther Course<br>Januar<br>Januar<br>Januar<br>Januar                                                                                                    | lent groups d                       | Names a<br>Antisec<br>23404<br>Witches de classes                            | e chant                                                                                                    | Constantin                                                                                                    | g Export (Megines    | Non in La social<br>Nº de climit<br>Ministrador Samena                                                |   | eners Schweit  |
| North Symbol     Non-     Guarry     Normality     Normality     Normality          Immer Down All     Normality     Normality     Annormality     Annormality          Immer Down All     Annormality     Normality     Solid     Solid       Immer Down All     Annormality     Normality     Solid     Control Specific All Specific All All All All All All All All All Al                                                                                                    | North Standard     North     North Standard     North Standard       Imposed Standard     North Standard     North Standard     North Standard       Imposed Standard     North Standard     North Standard     North Standard       Imposed Standard     North Standard     North Standard     North Standard       Imposed Standard     North Standard     North Standard     North Standard       Imposed Standard     North Standard     North Standard     North Standard       Imposed Standard     North Standard     North Standard     North Standard       Imposed Standard     North North Standard     North North Standard     North North Standard       Imposed Standard     North North Standard     North North North Standard     North North Nort                                                                                                    | Image is involved in the Stream into Stream in the Stream into Stream into Stream int                                                                                                    | SI<br>CJ<br>M<br>M<br>S<br>S<br>S                                                                                                    | New or a system<br>Samere Schwarz AG.<br>Emereir Schwarz AG.<br>es Sacarell<br>In Schwarz AG.<br>Formerica A. Schwarz AG.<br>Samere Schwarz AG.                                                                                     | Panier Product N<br>Second Second Secon                                                                                                    | e line   Advesser                                                                                                    | Country<br>Series<br>Tainee<br>In V Carlocke ch<br>Destance<br>In Series                                                                                                    | ient groups d                       | Reserve in<br>anteriore                                                      | ie obeel<br>ie 10   EXM Conste                                                                                                    | Responsible                                                                                                    | g Esport (Megistus   | Y or direct<br>interfacility factors                                                                  | E |                |
| Improve Namery Abused Abused     Namer     and control in the intervention of the intervention of the interventin of the intervention of the intervention of the interventi                                     | Image: Source (A)     Notice     New Antiparties     New Antiparties     New Antiparties       Image: Note: (A)     New Antiparties     New Antiparties     New Antiparties     New Antiparties       Image: Note: (A)     New Antiparties     New Antiparties     New Antiparties     New Antiparties     New Antiparties       Image: Note: (A)     New Antiparties     New Antiparties     New Antiparties     New Antiparties     New Antiparties     New Antiparties       Image: Note: (A)     New Antiparties     New Antiparties     New Antiparties     New Antiparties     New Antiparties     New Antiparties     New Antiparties       Image: (A)     New Antiparties     New Antiparties     New Antiparties     New Antiparties     New Antiparties     New Antiparties     New Antiparties       Image: (A)     New Antiparties     New Antiparties     New Antiparties     New Antiparties     New Antiparties     New Antiparties       Image: (A)     New Antiparties     New Antiparties     New Antiparties     New Antiparties     New Antiparties     New Antiparties       Image: (A)     New Antiparties     New Antiparties     New Antiparties     New Antiparties     New Antiparties     New Antiparties       Image: (A)     New Antiparties     New Antiparties     New Antiparties     New Antiparties     New Antiparties                                                                                                    | I Standard Kannel Aller     Kannel Markel Aller     Kannel Markel Aller                                                                                                    |                                                                                                    | Semen Schweit AG<br>Tennen Schweit AG<br>et Societti<br>m Schweit AG<br>formations de laser   1<br>for atrese   20mm action<br>Societ<br>Sector                                                                                     | Panier Product fi<br>and Product fi<br>and Product | i filos Advesses                                                                                                    | Notes<br>Series<br>Notes<br>Series<br>Series<br>Series<br>Series                                                                                                    | lest groups d                       | arnosan<br>234944<br>Writhes de classifi                                     | ie 10   1784 Conte                                                                                                    | echnes   Catale                                                                                                    | g Export (Meglate)   | Weitzahur Samen                                                                                       |   |                |
| Invest blow (A) Av Invest [] prest      Invest blow (A)      Invest blow (A)      Invest       | Imment Solver     Journal Tolera     Journal Tolera     Journal Tolera     Journal Tolera       Imment Solver     Imment Solver     Imment Solver     Imment Solver     Imment Solver       Imment Solver     Imment Solver     Imment Solver     Imment Solver     Imment Solver       Imment Solver     Imment Solver     Imment Solver     Imment Solver     Imment Solver       Imment Solver     Imment Solver     Imment Solver     Imment Solver     Imment Solver       Imment Solver     Imment Solver     Imment Solver     Imment Solver     Imment Solver       Imment Solver     Imment Solver     Imment Solver     Imment Solver     Imment Solver                                                                                                    | Immen Nome     Annu       Immen Nome     Annu                                                                                                    |                                                                                                    | Remove Enformed AU<br>es Saccilité<br>en Schweiz AS<br>formations de Lane 1<br>for annexes ( Schweiz AU<br>Schweiz Schweiz AU)                                                                                                    | Paster Product fr                                                                                                    | Advesses<br>in local (<br>Name 3                                                                                                    | Norme<br>N Carlock ch<br>Jackard<br>Norm                                                                                                    | lent   groups d                     | Zinjek<br>Witches de claendi                                                 | ile 10   ERM Conte                                                                                                    | echnes Catalo                                                                                                    | g Export (Megiate)   |                                                                                                    |   |                |
| Several Scottel Several Scottel Several Scottel Several Scottel Product UM Adverses Product UM Adverses Pr  | Numerical Scale         Numerical Scale         Numerical Scale         Numerical Scale         Scale         Numerical Scale         Cale         Scale         Scale         Numerical Scale         Cale         Scale         Scale         Scale         Numerical Scale         Scale                                                                                                    | Neuroine isologie         Neuroine isologie                                                                                                    |                                                                                                    | AL SACKEN<br>Im Schweg AS<br>formations die Jame I<br>for anteren ( Conth antere<br>Sachen<br>Sachen                                                                                                    | Panter Product fo<br>ner 1 Experie an Folia<br>Ca Ran 3<br>prot Venner<br>Backer                                                                                                    | Hiter Advesses                                                                                                    | N Carlob ch<br>Jacketh<br>Meet                                                                                                    | Sent groups d                       | witches in cheese                                                            | lie 10   ERM Conte                                                                                                    | rclines   Catalo                                                                                                    | g Export (Megilato)  |                                                                                                    |   |                |
| Barrens Barrens 20         Faster         Faster                                                                                                    | Normal Scheme (a)     Partice (The Control of Control of Contr                           | Marana Indoné Ali<br>Marana in Aliana di Aliana di Aliana                                                                                                    |                                                                                                    | ns Solverg: All<br>Termedianes de Laser    1<br>Ar administ<br>Nacidist<br>   Servers Schwitz All                                                                                                    | Panier Product fi<br>me   Equato as Folias<br>O <b>Non 3</b><br>grif Vitana<br>Balan                                                                                                    | tiller Advesses<br>in land (<br>Name 2                                                                                                    | N faricle d.<br>Jacobii                                                                                                    | teet groups it                      | articles de classifi                                                         | ile ID   ERM Canale                                                                                                    | nclines Catalo                                                                                                    | g Export (Megilato)  |                                                                                                    |   |                |
| Minumentance basis     Faulty     Product Nites     Advances     Market Sector     Product Sector     District Sector     District Sector       Standard Control     Line     Sector     Nites     Sector     Nites     Sector       #     District Sector     Nites     Nites     Nites     Nites     Nites       d)     District Sector     Nites     Nites     Nites     Nites     Nites                                                                                                    | Materialização da las Anaza         Productiva         Socialização         Productiva         Califação Experio Maganti           Experior assesses ( domina entrante tatel ( )         Intervisão ( domina entrante tatel ( )         Intervisão ( domina entrante tatel ( )         Intervisão ( domina entrante tatel ( )         Intervisão ( domina entrante tatel ( )         Intervisão ( domina entrante tatel ( )         Intervisão ( domina entrante tatel ( )         Intervisão ( domina entrante tatel ( )         Intervisão ( domina entrante tatel ( )         Intervisão ( domina entrante tatel ( )         Intervisão ( domina entrante tatel ( )         Intervisão ( domina entrante tatel ( )         Intervisão ( domina entrante tatel ( )         Intervisão ( domina entrante tatel ( )         Intervisão ( domina entrante entrante en                                                                                                    | Advantasses in Lass     Paraser     Marketing     "Warder Lass     Calling Tagen (Shapeter)       Reports atoms / frain lass     1 Same / Same / Same                                                                                                    |                                                                                                    | termations de lanse     <br>ler advoir    Criste admen<br>Sacatti<br>  <br>   Cenero Scheric AG                                                                                                    | Panter Product fi<br>en 1 Expense en finance<br>Co Nom 3<br>pril Vienner<br>Bucher                                                                                                    | Inter Adverser                                                                                                    | N faiked                                                                                                    | Sent groups of                      | farticles de clienti                                                         | He ID   ERM Conte                                                                                                    | ections Catal                                                                                                    | e Export (Meglato)   |                                                                                                    |   |                |
| Algebra serverse ( Alexen and Alexen ( ) [Factorials<br>■ Second C Marcol Alexen ( ) Second ( ) Second ( ) Seco | Ingenie annee ( door) anteen ( door) anteen ( door) | Repole alones ( Repole information for all 1 juncture)           Note:         Note:         Comp point for all 1 for all 1 f                                                                                                    | 1<br>1<br>1                                                                                                    | ter admont / Depth annen<br>Nordiffi<br>gi Samaren Schweit AG                                                                                                    | in i Easte actuar<br>O Real<br>24 Viene<br>Rate                                                                                                    | Name 2                                                                                                    | Jackers<br>Basel<br>Jackers                                                                                                    | Code postal                         |                                                                              |                                                                                                    |                                                                                                    |                      |                                                                                                    |   |                |
| Busine Constants Funger Service Constants     Busine Constants     Busine Constant     Busine Constant     Bu       | Kanada         Kanada         Kanada<                                                                                                    | Number     No.0     No.0     No.0     No.0       ∅     0.000     0.000     0.000     0.000       ∅     0.000     0.000     0.000     0.000                                                                                                    |                                                                                                    | Secure Scheel; All                                                                                                    | G Non 3<br>Jack Wang<br>Robe                                                                                                    | Nation 2                                                                                                    | Breed .                                                                                                    | Code postal                         | 100                                                                          |                                                                                                    |                                                                                                    |                      |                                                                                                    |   |                |
| ef Sovers Collect, Marco Sovers Company, Line Californi, Mayo<br>ef Sovers Koleer, Al. 201 Threat Article Sovers Sovers<br>Markow Article Sovers Sovers                                                                                                    | All proved (press) (press) (pr | d Doren Loke A) and a state of a state of a                                                                                                    |                                                                                                    | Servers Schenic AD                                                                                                    |                                                                                                    |                                                                                                    | Second Second                                                                                                    | Core postal                         | 1.00                                                                         | And and a second second s | And in case of the local division of the local division of the loc |                      |                                                                                                    |   |                |
| A Design Scherk (A) Baller At BHE Bestauer Baller                                                                                                    | Al mean hour of the second second secon                                                                                                    |                                                                                                    |                                                                                                    | g paramete schange Act                                                                                                    | Bales                                                                                                    |                                                                                                    | 47                                                                                                    |                                     |                                                                              | Page Page                                                                                                    |                                                                                                    |                      |                                                                                                    |   |                |
|                                                                                                    |                                                                                                    |                                                                                                    |                                                                                                    |                                                                                                    |                                                                                                    |                                                                                                    |                                                                                                    | 6H2                                 | Sheed asset                                                                  | 544                                                                                                    | 100                                                                                                    |                      |                                                                                                    |   |                |
|                                                                                                    |                                                                                                    |                                                                                                    |                                                                                                    |                                                                                                    |                                                                                                    |                                                                                                    |                                                                                                    |                                     |                                                                              |                                                                                                    |                                                                                                    |                      |                                                                                                    |   |                |
|                                                                                                    |                                                                                                    |                                                                                                    |                                                                                                    |                                                                                                    |                                                                                                    |                                                                                                    |                                                                                                    |                                     |                                                                              |                                                                                                    |                                                                                                    |                      |                                                                                                    |   |                |
|                                                                                                    |                                                                                                    |                                                                                                    |                                                                                                    |                                                                                                    |                                                                                                    |                                                                                                    |                                                                                                    |                                     |                                                                              |                                                                                                    |                                                                                                    |                      |                                                                                                    |   |                |
|                                                                                                    |                                                                                                    |                                                                                                    |                                                                                                    |                                                                                                    |                                                                                                    |                                                                                                    |                                                                                                    |                                     |                                                                              |                                                                                                    |                                                                                                    |                      |                                                                                                    |   |                |
|                                                                                                    |                                                                                                    |                                                                                                    |                                                                                                    |                                                                                                    |                                                                                                    |                                                                                                    |                                                                                                    |                                     |                                                                              |                                                                                                    |                                                                                                    |                      |                                                                                                    |   |                |
|                                                                                                    |                                                                                                    |                                                                                                    |                                                                                                    |                                                                                                    |                                                                                                    |                                                                                                    |                                                                                                    |                                     |                                                                              |                                                                                                    |                                                                                                    |                      |                                                                                                    |   |                |
|                                                                                                    |                                                                                                    |                                                                                                    |                                                                                                    |                                                                                                    |                                                                                                    |                                                                                                    |                                                                                                    |                                     |                                                                              |                                                                                                    |                                                                                                    |                      |                                                                                                    |   |                |
|                                                                                                    |                                                                                                    |                                                                                                    |                                                                                                    |                                                                                                    |                                                                                                    |                                                                                                    |                                                                                                    |                                     |                                                                              |                                                                                                    |                                                                                                    |                      |                                                                                                    |   |                |
|                                                                                                    |                                                                                                    |                                                                                                    |                                                                                                    |                                                                                                    |                                                                                                    |                                                                                                    |                                                                                                    |                                     |                                                                              |                                                                                                    |                                                                                                    |                      |                                                                                                    |   |                |
|                                                                                                    |                                                                                                    |                                                                                                    |                                                                                                    |                                                                                                    |                                                                                                    |                                                                                                    |                                                                                                    |                                     |                                                                              |                                                                                                    |                                                                                                    |                      |                                                                                                    |   |                |
|                                                                                                    |                                                                                                    |                                                                                                    |                                                                                                    |                                                                                                    |                                                                                                    |                                                                                                    |                                                                                                    |                                     |                                                                              |                                                                                                    |                                                                                                    |                      |                                                                                                    |   |                |
|                                                                                                    |                                                                                                    |                                                                                                    |                                                                                                    |                                                                                                    |                                                                                                    |                                                                                                    |                                                                                                    |                                     |                                                                              |                                                                                                    |                                                                                                    |                      |                                                                                                    |   |                |

Les adresses de livraison, qui

reprises dans cette liste.

dans le panier, sont également

En tant qu'utilisateur principal, vous pouvez bien entendu enre- ont été créées et enregistrées gistrer des adresses de livraison spécifiques à vos clients et, si nécessaire, les ajouter au panier.

Cette fonction est accessible dans le menu «Administration ⇔ Sociétés

⇒ Détails des sociétés

⇒ Adresses de livraison».

Smart Infrastructure connecte intelligemment les systèmes d'énergie, les bâtiments et les industries afin de développer et d'améliorer notre manière de vivre et de travailler.

Avec nos clients et partenaires, nous créons un écosystème qui répond de façon intuitive aux besoins des usagers et aide les clients à optimiser l'utilisation des ressources.

Un écosystème qui aide nos clients à évoluer, encourage les progrès des communautés et favorise un développement durable.

Creating environments that care. siemens.ch/smartinfrastructure

Siemens Suisse SA Smart Infrastructure Building Products Avenue des Baumettes 5 1020 Renens Suisse Tél. +41 585 575 677 bp.ch@siemens.com

#### N° de commande SI-10958F/web-only

Sous réserve de modifications et d'erreurs. Les informations fournies dans le présent document contiennent uniquement des descriptions et caractéristiques de performance générales qui peuvent ne pas s'appliquer à tous les cas d'utilisation concrets sous la forme décrite ou qui peuvent évoluer au gré du perfectionnement des produits. Les caractéristiques de performance souhaitées ne sont donc contraignantes que si elles sont expressément mentionnées dans le contrat.

© Siemens 2019